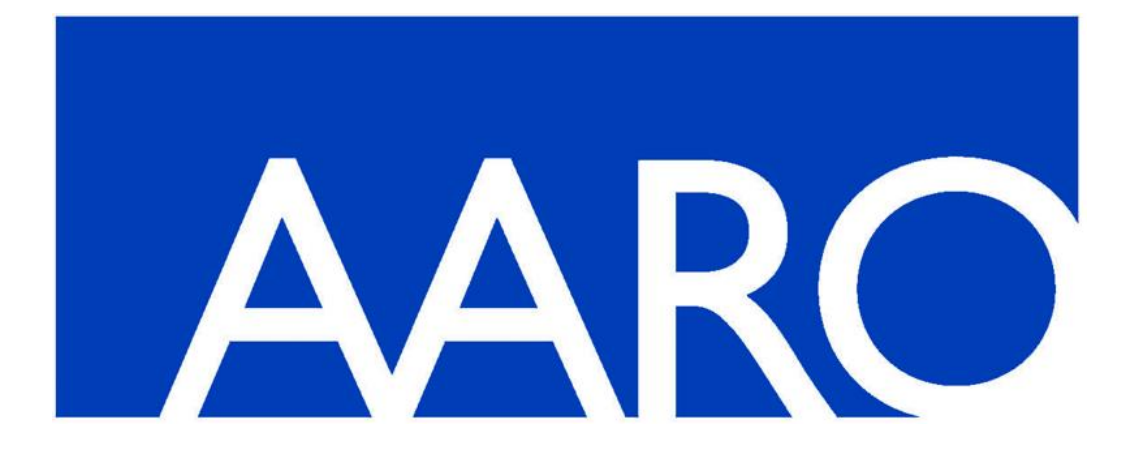

# AARO OFFICE CONNECTIVITY 16.0 USER MANUAL

AARO SYSTEMS AB

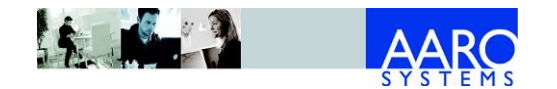

# **Table of Contents**

| 1.                  | AARO Office Add-in                                                       | 4           |
|---------------------|--------------------------------------------------------------------------|-------------|
| 1.1<br>1.2          | Installing the AARO Office Add-in<br>Uninstalling the AARO Office Add-in | 4<br>7<br>7 |
| 1.3                 |                                                                          | 7           |
| 1.5                 | Log off                                                                  | 9           |
| 1.6                 | About                                                                    | 9           |
| 1.7                 | Limitations                                                              | 10          |
| 2.                  | Excel retrieve formulas                                                  | 11          |
| 2.1                 | Selecting Excel retrieve formulas                                        | 11          |
| 2.2                 | Entering AARO Excel formulas directly                                    | 12          |
| 2.3                 | Formula results                                                          | 12          |
| 2.4                 | Cell references and direct data entry                                    | 12          |
| 2.5                 | Formats for Excel formulas                                               | 13          |
| <b>2.0</b>          |                                                                          | 13          |
| 2.6.2               | ABSGetCompanyRate                                                        | 13          |
| 2.6.3               | ABSGetMinorities                                                         | 14          |
| 2.6.4               | ABSGetName                                                               | 15          |
| 2.6.5               | ABSGetRate                                                               | 16          |
| 2.6.6               | AARORetrieveFlex                                                         | 16          |
| 2.6./               | ABSRetrieveTextAmount                                                    | 18          |
| 2.0.0<br><b>2 7</b> | Petrieve information from AAPO to Excel                                  | 19<br>20    |
| 2.7                 | Validation                                                               | 20          |
| 2.9                 | Further Excel formulas                                                   | 22          |
| 3.                  | Excel send formulas                                                      | 23          |
| 3.1                 | Selecting Excel send formulas                                            | 23          |
| 3.2                 | Entering formulas directly into the formula bar in                       |             |
|                     | Excel                                                                    | 23          |
| 3.3                 | Formula results                                                          | 24          |
| 3.4                 | Cell references and direct data entry in Excel                           | 24          |
| 3.5                 | Description of Excel send formulas                                       | 25          |
| 3.5.1               | Create journal bookings                                                  | 25<br>27    |
| 3.5.3               | Viewing data from AAROCreateNewJV in AARO                                | 27          |
| 3.5.4               | AAROSendText                                                             | 29          |
| 3.5.5               | Viewing data from AAROSendText in AARO                                   | 30          |
| 3.5.6               | AAROSendRate                                                             | 31          |
| 3.5.7               | Viewing data from AAROSendRate in AARO                                   | 31          |
| 3.5.8<br>350        | ABSSENdMatch                                                             | 32          |
| 3.5.10              | ABSSendOper                                                              | 33<br>34    |
| 5.5.10              | · · · · · · · · · · · · · · · · · · ·                                    | 51          |

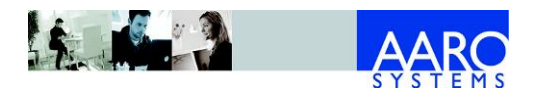

| 3.5.11<br>3.5.12<br>3.5.13<br>3.5.14<br>3.5.15<br>3.5.16<br>3.5.17<br><b>3.6</b><br><b>3.7</b><br><b>3.8</b> | Viewing data from ABSSendOper in AARO<br>ABSSendOperFlex<br>Viewing data from ABSSendOperFlex in AARO<br>ABSSendOS<br>Viewing data from ABSSendOS in AARO<br>ABSSendOSFlex<br>Viewing data from ABSSendOSFlex in AARO<br><b>Send information from Excel to AARO</b><br><b>Validation</b><br><b>Further Excel formulas</b> | 35<br>36<br>37<br>39<br>40<br><b>41</b><br><b>42</b><br><b>44</b>    |
|----------------------------------------------------------------------------------------------------|----------------------------------------------------------------------------------------------------|----------------------------------------------------------------------|
| 4.                                                                                                    | Excel drill down reports                                                                                                    | 45                                                                   |
| 4.1<br>4.2<br>4.3<br>4.4<br>4.5<br>4.6<br>4.7<br>4.8<br>4.9<br>4.10<br>4.11<br>4.12                          | Protected worksheets<br>Insert a drill down report into Excel<br>'Live copy' to Excel from the AARO Web client<br>Delete a drill down report from Excel<br>Drill down in Excel<br>Expand<br>Delete row/column<br>Cut/copy/paste report<br>Run report<br>Refresh report<br>Refraw report<br>Relative periods               | 45<br>45<br>47<br>49<br>50<br>52<br>54<br>55<br>56<br>58<br>58<br>58 |
| 5.                                                                                                    | Excel input forms                                                                                                    | 59                                                                   |
| 5.1<br>5.2<br>5.3<br>5.4                                                                                     | Limitations of Excel input forms<br>Load an AARO input form into Excel<br>Edit report header values<br>Report financial information                                                                                                    | 59<br>59<br>59<br>60                                                 |
| 6.                                                                                                    | Paste data from AARO                                                                                                    | 62                                                                   |
| 6.1<br>6.2<br>6.3<br>6.4                                                                                     | Paste dimension values<br>Paste report layout<br>Paste benchmarking data<br>Paste period setup                                                                                                    | 62<br>62<br>63<br>63                                                 |

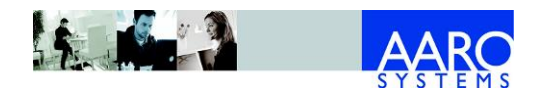

# 1. AARO Office Add-in

The **AARO Office add-in** integrates the AARO Web client with Excel, and provides the user with the following functionality:

- Copy AARO Web reports into Excel with active drill down functionality.
- Open a predefined AARO drill down report in Excel.
- Perform drill down and expand reports in Excel.
- Input data into AARO using Web input forms.
- Input data into AARO using Excel send formulas.
- Retrieve data from AARO using Excel retrieve formulas.
- Send a journal booking into AARO using the journal template.
- Paste background data into Excel such as dimension values, report layouts, cash and benchmarking data and period validation settings and rates.

The AARO Office add-in is not integrated with the AARO Excel add-in. However, it can be installed and work in parallel with the AARO Excel add-in. AARO office add-in supports the same formulas which have previously been used in the AARO Excel add-in.

The AARO Office add-in is supported with Excel 2007 and higher.

#### **1.1** Installing the AARO Office Add-in

AARO Office add-in is installed using the setup program AARO\_32\_OfficeAddIn.exe (for 32-bit Excel) or AARO\_64\_OfficeAddIn.exe (for 64-bit Excel). It should be installed to the AARO folder containing the following files: .srv containing with the referenced database, ABSXL.xll, AARO Reports.xla. Once it has been installed, it can be upgraded to the latest version by replacing the AaroOfficeAddIn.dll file.

To install AARO Office add-in:

- 1. Run AARO\_OfficeAddin.exe.
- 2. In the **Setup** window, click **Next**.

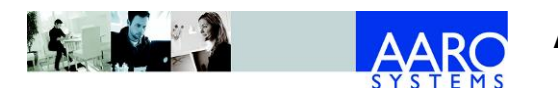

#### AARO OFFICE CONNECTIVITY 16.0 USER MANUAL

AARO Office Add-in

| Setup - AARO Excel COM A | dd-in                                                          |                    |
|--------------------------|----------------------------------------------------------------|--------------------|
|                          | Welcome to the AARO Ex<br>Add-in Setup Wizard                  | ccel COM           |
|                          | This will install AARO Excel COM Add-in version your computer. | on 15.0.32.0 on    |
|                          | It is recommended that you close all other ap<br>continuing.   | oplications before |
|                          | Click Next to continue, or Cancel to exit Setu                 | р.                 |
|                          | Next >                                                         | Cancel             |

Figure 1.1-1 AARO Office add-in setup window

3. Select the folder where the add-in will be installed using the **Browse** button and click **Next**.

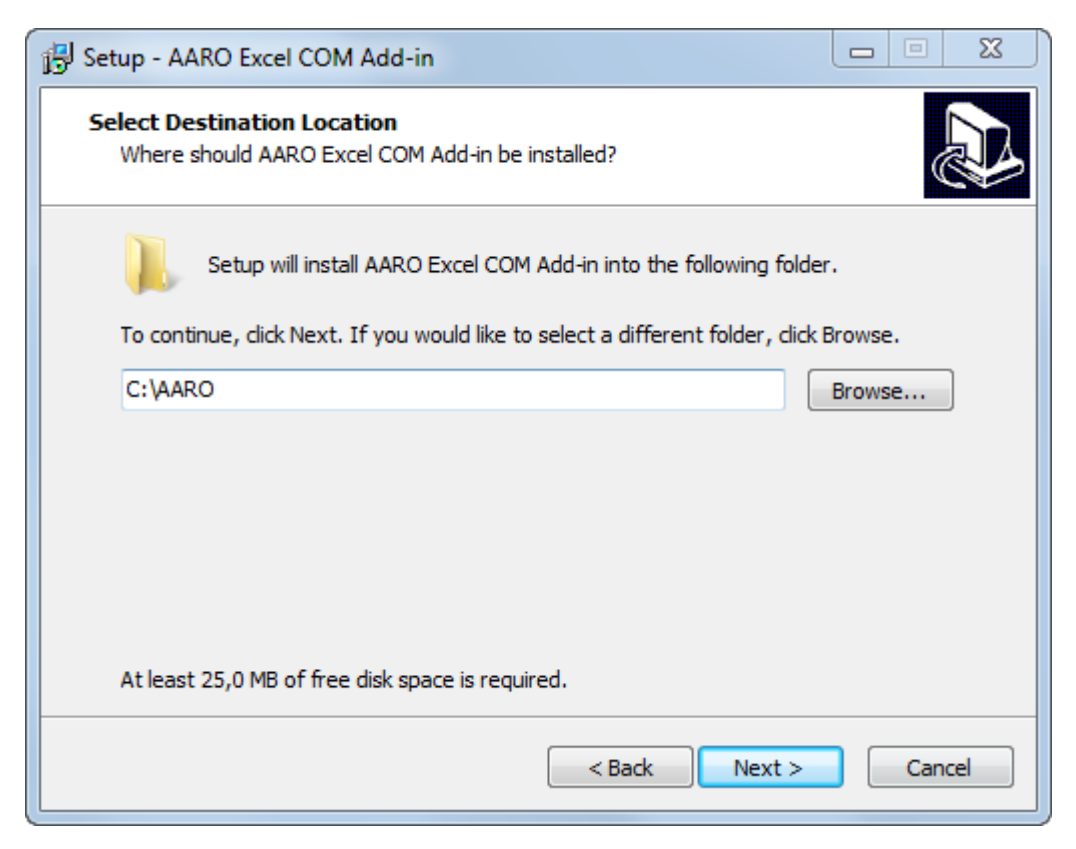

Figure 1.1–2 Selecting an installation folder

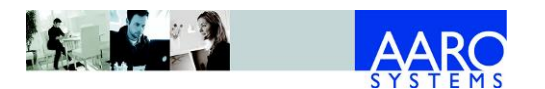

4. Click Install.

| Setup - AARO Excel COM Add-in                                                                         |           |  |  |  |
|----------------------------------------------------------------------------------------------------|-----------|--|--|--|
| Ready to Install<br>Setup is now ready to begin installing AARO Excel COM Add-in on your<br>computer. |           |  |  |  |
| Click Install to continue with the installation, or click Back if you want to<br>change any settings. | review or |  |  |  |
| Destination location:<br>C:\AARO                                                                      | *         |  |  |  |
|                                                                                                    |           |  |  |  |
| ∢                                                                                                    |           |  |  |  |
| < Back Install Cancel                                                                                 |           |  |  |  |

Figure 1.1-3 Installing AARO Office add-in

5. Click **Finish** when installation is done.

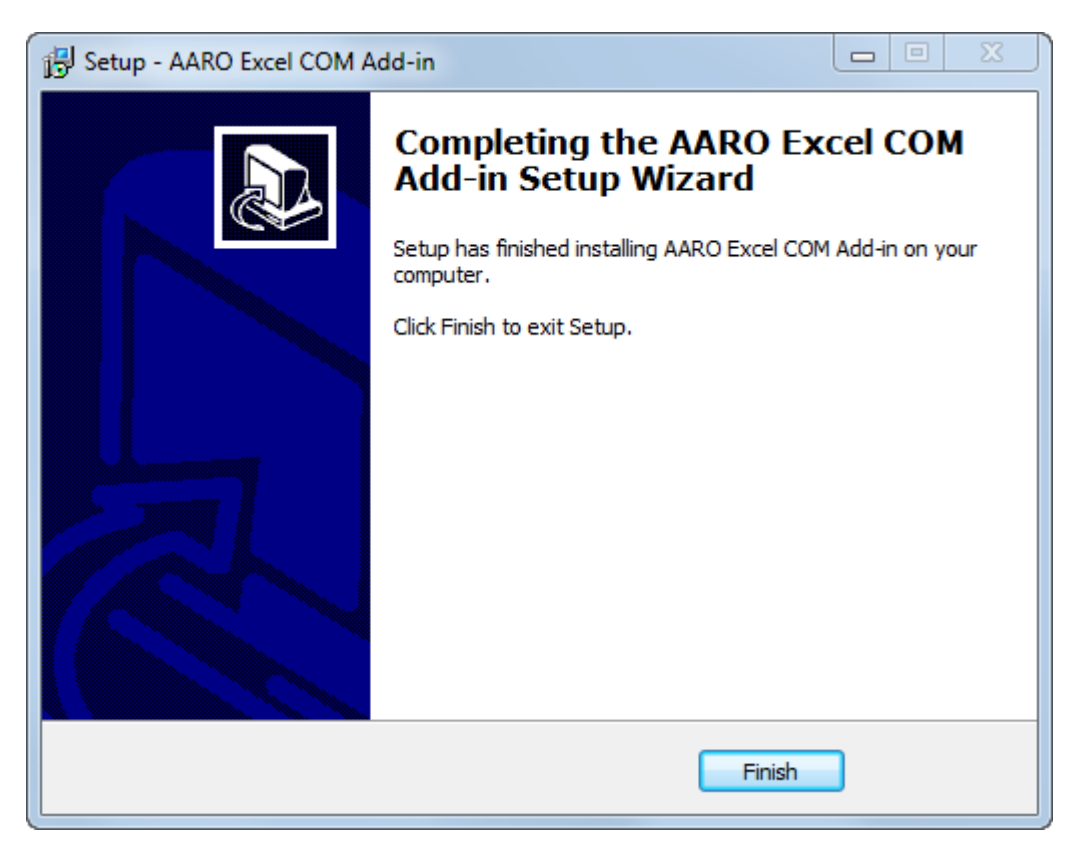

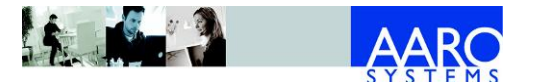

### **1.2 Uninstalling the AARO Office Add-in**

To uninstall the AARO Office add-in, go into the OfficeAddInUninst folder in your AARO directory. Double click the unins000.exe file to remove the AARO Office Add-in from your computer.

# **1.3 Open AARO Office Add-in**

When AARO Office add-in has been installed, a new menu named **AARO Reports** appears on the Excel main menu bar.

| 🗶   🖢  | 9-0                                                         | × 🗋   ∓ |           |           |            |                 |       |                   | _       |               | _        |
|--------|-------------------------------------------------------------|---------|-----------|-----------|------------|-----------------|-------|-------------------|---------|---------------|----------|
| File   | e Home Insert Page Layout Formulas Data Review View Add-Ins |         |           |           |            |                 | d-Ins | AARO Reports      |         |               |          |
|        | fir i                                                       | λ Cut   | 🕨 Run     | 🔚 Delet   | te Row     |                 |       | 📥 Retriev         | e All   | 🔳 All to Data | abase    |
| Incort | Dalata                                                      | 🖹 Сору  | 💣 Refrest | n 📗 Delet | te Column  |                 |       | Retriev           | e sheet | 🔛 Sheet to 🛙  | Database |
| Insen  | Insert Delete 📄 Paste 🌊 Redraw 💿 Undo                       |         | 0         | All Sh    | eet Report | Multiple sheets |       | I Multiple Sheets |         |               |          |
|        |                                                             | -       | Reports   |           |            | In              | put   | Retrieve F        | ormuals | Send Forr     | nulas    |
| •(=    | √                                                           |         |           |           |            |                 |       |                   |         |               |          |
|        | А                                                           | В       | С         | D         | E          | F               | G     | Н                 | I.      | J             | К        |
| 1      |                                                             |         |           |           |            |                 |       |                   |         |               |          |

Figure 1.3-1 AARO Reports tab in Excel

All AARO Office add-in functionality is located under this menu.

#### 1.4 Log on

Logon is necessary before any data can be accessed in the AARO database. To log on to AARO from Excel after opening the add-in, follow these steps:

1. On the **AARO Reports** menu in Excel, click the **Login** button.

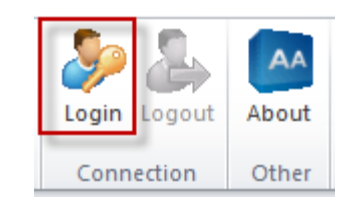

Figure 1.4–1 Login button on the AARO Reports menu

The logon dialog box will be displayed.

2. If you are logging on for the first time, you will need to choose which database to logon to by clicking the **Databases** button.

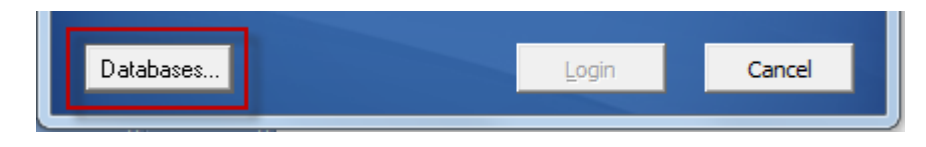

Figure 1.4-2 Databases button in the login window

The list of databases set up in the .srv file will appear. Select the relevant checkbox/ex and click  $\mathbf{OK}$ .

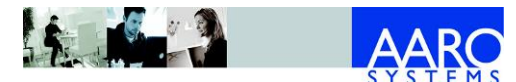

AARO Office Add-in

| Select Databases |    | 22     |
|------------------|----|--------|
| AARO             |    |        |
|                  |    |        |
|                  |    |        |
|                  |    |        |
|                  |    |        |
|                  |    |        |
|                  |    |        |
| 1                |    |        |
|                  | OK | Cancel |

Figure 1.4–3 Selecting the database the first time

The selected database will now be available in the **Database** drop-down list when logging on.

3. In the **User Name** and **Password** fields enter your user name and password.

If you are logging into the Office add-in using a domain user, only the password is required.

|                                                              |      | AARO System |
|--------------------------------------------------------------|------|-------------|
| <u>D</u> atabase:<br><u>U</u> ser Name:<br><u>P</u> assword: | AARO |             |
| Databases                                                    | Ŀa   | ogin Cancel |

Figure 1.4-4 Login window

- 4. Click Login.
- 5. If the password has been expired or changed by the administrator, the **Change Password** window appears. Enter and retype new password.

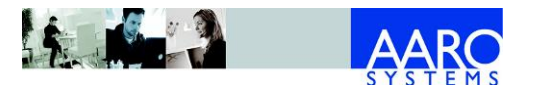

| Change Password                                                                                                    |
|----------------------------------------------------------------------------------------------------|
| You must change password due to security policy requirements                                                                                                    |
| User                                                                                                    |
| Username: AARO<br>Database: AARO                                                                                                    |
| Password                                                                                                    |
| New Password:                                                                                                    |
| Retype Password:                                                                                                    |
| <ul> <li>Old and new passwords differ</li> <li>New password equals to retyped password</li> <li>At least 8 characters long</li> <li>Contains only valid characters</li> <li>Contains both characters and numbers</li> </ul> |
| OK Cancel                                                                                                    |

Figure 1.4-5 Change Password dialog

After logging on to the AARO database from Excel, all the AARO Office add-in features can be accessed.

#### 1.5 Log off

When closing Excel, there is no need to log off from AARO as AARO is automatically logged off when Excel is closed.

There is also be an automatic log off from AARO if there is no activity for 1 hour.

Alternatively, click the **Logout** button from the **AARO Reports** menu in Excel to logoff from AARO without closing Excel.

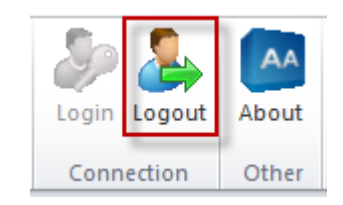

Figure 1.5-1 Logout button on the AARO Reports menu

#### 1.6 About

To view information about the AARO Office add-in version and database, click the **About** button.

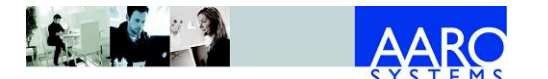

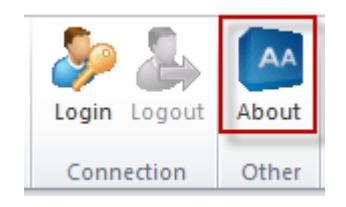

Figure 1.6-1 About button

# 1.7 Limitations

Excel formulas used to send or retrieve data support a maximum 255 characters in parameter names, and 29 parameters in the formula setup dialog.

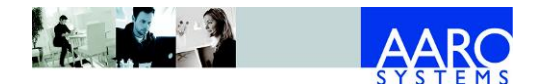

### 2. Excel retrieve formulas

Formulas in Microsoft Excel can be used to retrieve data from the AARO application into Excel workbooks. This provides extra flexibility and options for data manipulation in Excel.

This section of the manual refers to the Excel formulas used to retrieve data from AARO to Excel.

A set of predefined Excel retrieve formulas is provided with the AARO installation. More formulas or revised formulas can be provided by an AARO consultant or by using the AARO Excel Formula Builder application in certain instances; for more information, please contact AARO support.

### 2.1 Selecting Excel retrieve formulas

The various AARO Excel retrieve formulas can be accessed by clicking the Insert Function button in Excel.

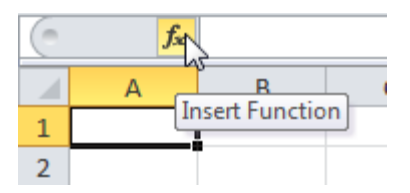

Figure 2.1–1 Inserting an AARO formula into Excel worksheet

The AARO Excel retrieve formulas are listed under the **AARO data retrieve** category.

| I | nsert Function                                                                                        |                                                                                                    | ? ×    |
|---|----------------------------------------------------------------------------------------------------|----------------------------------------------------------------------------------------------------|--------|
|   | Search for a function:                                                                                |                                                                                                    |        |
|   | Go                                                                                                    | on of what you want to do and then click                                                                                                    | Go     |
|   | Or select a <u>c</u> ategory:                                                                         | Most Recently Used                                                                                                    |        |
|   | Select a function:                                                                                    | Lookup & Reference 🔺                                                                                                    |        |
|   | SUM<br>AVERAGE<br>IF<br>HYPERLINK<br>COUNT<br>MAX<br>SIN<br>SUM(number1;num<br>Adds all the numbers i | Text<br>Logical<br>Information<br>User Defined<br>Engineering<br>Cube<br>Compatibility<br>AARO data send<br>AARO xtras<br>AARO data retrieve |        |
|   | Help on this function                                                                                 | ОК                                                                                                    | Cancel |

Figure 2.1–2 Selecting AARO data retrieve formulas

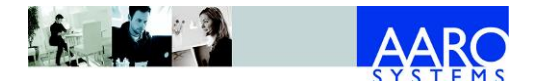

### 2.2 Entering AARO Excel formulas directly

If you are a more experienced Excel user and/or working with existing formulas, it is possible to enter the required AARO retrieve formulas directly in the formula bar, for example:

=AARORetrieveFlex("0912A";"ARLANDA";3010;"LOC")

#### 2.3 Formula results

Before entering data using Excel retrieve formulas, it is worthwhile noting that when entering formula arguments, the formula result (highlighted below) contains useful information.

| Function Arguments                                            | S -                     | x |
|---------------------------------------------------------------|-------------------------|---|
| ABSGetAccountText<br>Account code 3010                        | <b>E</b> 3010           |   |
| No help available.<br>Account code                            | = "Net sales, external" |   |
| Formula result = Net sales, external<br>Help on this function | OK Cancel               |   |

Figure 2.3–1 Viewing AARO data retrieve formula result

Some examples of formula results might be:

- Formula result=1, formula is ready to retrieve a string of information according to template criteria.
- Formula result = "Net sales, external", or any other text string or number. This directly displays the information received from AARO, dependent on the criteria input into the formula.
- Formula result=0, or error message: a required formula parameter is missing or has an invalid value.

#### 2.4 Cell references and direct data entry

In Excel retrieve formulas it is possible to use either 'direct Excel data entry' (input data going directly into the formula box), or refer to a cell reference which contains the relevant information.

For example, here some data has been entered directly using the 'direct Excel data entry' method:

| Period | "0912A" | <b>E</b> | = | "0912A" |
|--------|---------|----------|---|---------|
|--------|---------|----------|---|---------|

Figure 2.4–1 Entering Excel data directly

However, a cell reference containing the relevant information returns exactly the same result.

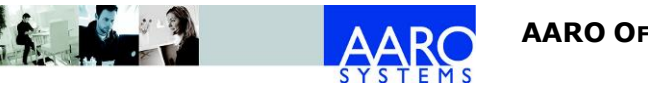

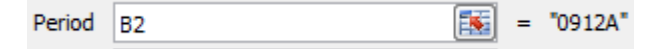

Figure 2.4–2 Entering Excel data using cell references

(Where cell B2 was entered as follows):

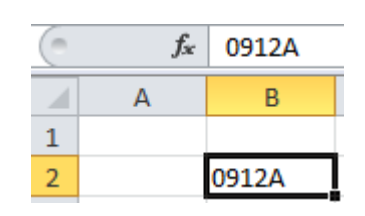

Figure 2.4-3 Selecting cell data

Throughout this chapter, the first model of 'direct Excel data entry' has been used in order to avoid confusion. However, users may prefer cell references instead, depending on the customers' needs.

### 2.5 Formats for Excel formulas

It is important to make sure that criteria in Excel formulas have the right format, otherwise problems can occur.

Note: where possible, Microsoft Excel tries to interpret criteria as cell references. If it can, they are then converted to cell references. If it can't, then they get quoted and become strings.

Using the similar example to the 'direct Excel data entry' example outlined above, if a period is specified as B0803 for example, the formula will look for cell B803. This is because of some of the programming and 'smart formulas' contained in Excel. However, if the data is entered in quotations such as "B0803" the value is taken as absolute.

#### 2.6 Description of Excel retrieve formulas

Detailed descriptions of all Excel retrieve formulas are provided throughout this chapter, along with examples for reference.

#### 2.6.1 ABSGetAccountText

The ABSGetAccountText formula displays the descriptive text for an account code provided.

An example of an ABSGetAccountText formula is outlined below, with a brief explanation of the required parameter underneath.

| ABSGetAccountText |                                    |  |   |      |  |  |
|-------------------|------------------------------------|--|---|------|--|--|
| Account code      | 3010                               |  | = | 3010 |  |  |
| Fo                | rmula result = Net sales, external |  |   |      |  |  |

Figure 2.6–1 ABSGetAccountText formula example

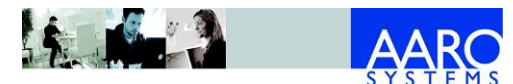

| Field        | Description                                             |
|--------------|---------------------------------------------------------|
| Account code | Account code which descriptive text is to be retrieved. |

### 2.6.2 ABSGetCompanyRate

The ABSGetCompanyRate formula displays the exchange rate for the reporting currency of a company based on the period and rate type.

For reference, an example of an ABSGetCompanyRate formula is outlined below, along with a brief explanation of the formula parameters underneath.

| ABSGetCompanyRate |                         |  |   |          |
|-------------------|-------------------------|--|---|----------|
| Period            | "0912A"                 |  | = | "0912A"  |
| Company           | "ATHENS"                |  | = | "ATHENS" |
| Rate Type         | "Clo"                   |  | = | "Clo"    |
|                   |                         |  |   |          |
|                   | Formula result = 9,4735 |  |   |          |

Figure 2.6–2 ABSGetCompanyRate formula example

| Field     | Description                                                                                                    |  |
|-----------|----------------------------------------------------------------------------------------------------|--|
| Period    | Period for which data is to be retrieved.                                                                          |  |
| Company   | Company code.                                                                                                    |  |
| Rate Type | <ul> <li>Rate translation type:</li> <li>Ope - opening;</li> <li>Ave - average;</li> <li>Clo - closing.</li> </ul> |  |

#### 2.6.3 ABSGetMinorities

The ABSGetMinorities formula displays the minority percentage for a specified minority type (direct, indirect or total) for a company shareholding within a legal group, for a given period.

For reference, an example of an ABSGetMinorities formula is outlined below, along with a brief explanation of the formula parameters underneath.

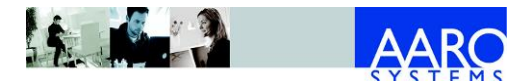

Excel retrieve formulas

| ABSGetMinorities |                     |          |   |             |
|------------------|---------------------|----------|---|-------------|
| Period           | "0912A"             | <b>5</b> | = | "0912A"     |
| Company          | "HELSINKI"          | <b>5</b> | = | "HELSINKI"  |
| Minority type    | "DIR"               | <b>5</b> | = | "DIR"       |
| Legal group      | "MainGroup"         |          | = | "MainGroup" |
|                  | Formula result = 10 |          |   |             |

Figure 2.6–3 ABSGetMinorities formula example

| Field         | Description                                                              |  |
|---------------|--------------------------------------------------------------------------|--|
| Period        | Period for which data is to be retrieved.                                |  |
| Company       | Company code.                                                            |  |
| Minority type | Minority type:<br>• DIR – direct;<br>• IND – indirect;<br>• TOT – total. |  |
| Legal group   | Legal group. If left empty, the default value is assumed.                |  |

#### 2.6.4 ABSGetName

The ABSGetName formula displays the description of a company, group or other dimension member based on the dimension name and its member code.

For reference, an example of an ABSGetName formula is outlined below, along with a brief explanation of the formula parameters underneath.

| ABSGetName                 |                       |          |   |                 |
|----------------------------|-----------------------|----------|---|-----------------|
| Type: "company" or "group" | "Business Unit"       | <b>1</b> | = | "Business Unit" |
| Code of entity             | "CLOTHES"             | <b></b>  | = | "CLOTHES"       |
| For                        | mula result = Clothes |          |   |                 |

Figure 2.6–4 ABSGetName formula example

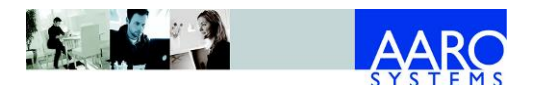

| Field          | Description                                                                                             |  |  |
|----------------|----------------------------------------------------------------------------------------------------|--|--|
| Туре           | Dimension whose description is to be retrieved:                                                         |  |  |
|                | <ul> <li>"company", "Company", "COMPANY" for company;</li> </ul>                                        |  |  |
|                | <ul> <li>"group" for group;</li> </ul>                                                                  |  |  |
|                | • dimension name for dimension, e.g. "Business Unit".                                                   |  |  |
|                | Make sure to spell this exactly as defined in the database, including any spaces and upper/lower case). |  |  |
| Code of entity | Company, group or dimension member code, e.g. "CLOTHES".                                                |  |  |

#### 2.6.5 ABSGetRate

The ABSGetRate formula displays the exchange rate for a specified currency for a given period and rate type.

For reference, an example of an ABSGetRate formula is outlined below, along with a brief explanation of the formula parameters underneath.

| ABSGetRate |         |   |         |
|------------|---------|---|---------|
| Period     | "0912A" | = | "0912A" |
| Currency   | "EUR"   | = | "EUR"   |
| Rate Type  | "Clo"   | = | "Clo"   |

Formula result = 9,4735

Figure 2.6–5 ABSGetRate formula example

| Field     | Description                                                                                                    |  |
|-----------|----------------------------------------------------------------------------------------------------|--|
| Period    | Period for which data is to be retrieved.                                                                          |  |
| Currency  | Currency code.                                                                                                    |  |
| Rate Type | <ul> <li>Rate translation type:</li> <li>Ope - opening;</li> <li>Ave - average;</li> <li>Clo - closing.</li> </ul> |  |

#### 2.6.6 AARORetrieveFlex

The AARORetrieveFlex formula is used for retrieving operational figures that are reported through Input, OS and Matrix forms.

This formula cannot be used to retrieve information reported through Match forms. Custom formulas created with help from an AARO consultant or using AARO Formula Builder should be used instead.

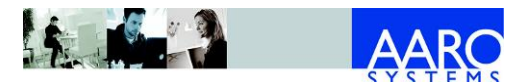

The "Flex" part of the formula allows users to define dimensions themselves, rather than according to predefined criteria – see Dim1 / Dim2 etc.

For reference, an example of an AARORetrieveFlex formula is outlined below, along with a brief explanation of the formula parameters underneath.

| -AADODatriavaElav |                         |          |   |                         |
|-------------------|-------------------------|----------|---|-------------------------|
| AAROREUIEVEFIEX   |                         |          |   |                         |
| Period            | "0912A"                 | <b>.</b> | = | "0912A"                 |
| Co                | "ARLANDA"               | <b>1</b> | = | "ARLANDA"               |
| Code              | 3010                    | <b>1</b> | = | 3010                    |
| Curr              | "LOC"                   | <b></b>  | = | "LOC"                   |
| CurrTrans         |                         | <b>1</b> | = |                         |
| AccType           | 1                       | <b></b>  | = |                         |
| AccStd            |                         | <b>1</b> | = |                         |
| Dim 1             | "Business Unit:CLOTHES" | <b></b>  | = | "Business Unit:CLOTHES" |
| Dim2              |                         | <b></b>  | = |                         |
| Dim3              |                         | <b></b>  | = |                         |
| ProformaType      |                         | <b>1</b> | = |                         |
| AdjLevel          |                         | <b>1</b> | = |                         |
| InvType           |                         | <b>1</b> | = |                         |
|                   |                         |          |   |                         |

Formula result = 200

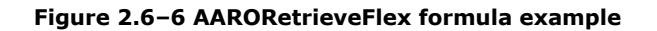

| Field     | Description                                                      |
|-----------|------------------------------------------------------------------|
| Period    | Period for which data is to be retrieved.                        |
| Со        | Company code from which data is to be retrieved.                 |
| Code      | Account code from which data is to be retrieved.                 |
| Curr      | Currency for which the data to be retrieved.                     |
| CurrTrans | Currency translation, e.g. Actual, Budget, LastYear.             |
| АссТуре   | Accounting type, e.g. Normal, IFRS or USGAAP.                    |
| AcctStd   | Accounting standard (a summary of one or more accounting types). |

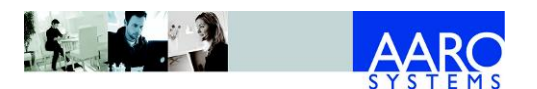

| Field          | Description                                                                                                    |  |  |
|----------------|----------------------------------------------------------------------------------------------------|--|--|
| Dim1, Dim2 etc | These are defined by the dimension, group or legal group<br>name such as "Market" or "Business Unit" (exact names<br>vary depending on the dimensions setup in each AARO<br>installation), followed by ":", followed by value. |  |  |
|                | In the example above, the dimension, separator ":", and dimension values were entered directly into the cell.                                                                                                    |  |  |
|                | Dim1 "Business Unit:CLOTHES" = "Business Unit:CLOTHES"                                                                                                    |  |  |
|                | Figure 2.6–7 AARORetrieveFlex "dimension:dimension Value"<br>formula                                                                                                    |  |  |
|                | Alternatively, the values may be taken from in individual cell references (e.g. I48&":"&I49) instead.                                                                                                    |  |  |
|                | Some dimensions in the Dim field should be written without space, i.e. LegalGroup.                                                                                                    |  |  |
| ProformaType   | Proforma type, e.g. Normal.                                                                                                    |  |  |
| AdjLevel       | Adjustment level, e.g. Company.                                                                                                    |  |  |
| ІпvТуре        | Investment type, e.g. Normal.                                                                                                    |  |  |

#### 2.6.7 ABSRetrieveTextAmount

The ABSRetrieveTextAmount formula is used for retrieving operational figures that are reported through Text forms.

For reference, an example of an ABSRetrieveTextAmount formula is outlined below, along with a brief explanation of the formula parameters underneath.

| ABSRetrieveTextAmount |           |   |         |           |  |  |
|-----------------------|-----------|---|---------|-----------|--|--|
| Period                | "0912A"   | = | "0912A" |           |  |  |
| Company               | "ARLANDA" |   | =       | "ARLANDA" |  |  |
| Form                  | "EO"      |   | =       | "EO"      |  |  |
| Account               | "EO8710"  |   | =       | "EO8710"  |  |  |
| Currency              | "LOC"     |   | =       | "LOC"     |  |  |
| Key names             | "Product" |   | =       | "Product" |  |  |
| Key values            | "BIKES"   |   | =       | "BIKES"   |  |  |
|                       |           |   |         |           |  |  |

Formula result = 1500

Figure 2.6–8 ABSRetrieveTextAmount formula example

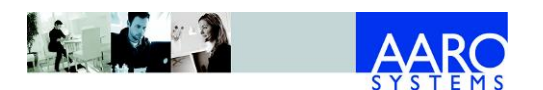

| Field      | Description                                                                                                    |
|------------|----------------------------------------------------------------------------------------------------|
| Period     | Period for which data is to be retrieved.                                                                                  |
| Company    | Company code from which data is to be retrieved.                                                                           |
| Form       | Text form in AARO from which data is to be retrieved.                                                                      |
| Account    | Account code.                                                                                                    |
| Currency   | Currency for the data to be retrieved.                                                                                     |
| Key Names  | Dimension set up in the form, e.g. "Product". Several dimensions can be entered divided by comma, e.g. "Product,Customer". |
| Key Values | Dimension value. Value for each dimension should be divided by comma, e.g. "BIKES,CUST_01".                                |

### 2.6.8 ABSRetrieveTextString

The ABSRetrieveTextString formula is used for retrieving descriptions that are contained within text forms.

For reference, an example of an ABSRetrieveTextString formula is outlined below, along with a brief explanation of the formula parameters underneath.

| ABSRetrieveTextString |                |     |                 |  |  |
|-----------------------|----------------|-----|-----------------|--|--|
| Period                | "0912A"        | ] = | "0912A"         |  |  |
| Company               | "ARLANDA"      | ] = | "ARLANDA"       |  |  |
| Form                  | "EO"           | ] = | "EO"            |  |  |
| Return field          | "StringValue1" | ] = | "StringValue 1" |  |  |
| Key names             | "Product"      | ] = | "Product"       |  |  |
| Key values            | "BIKES"        | ] = | "BIKES"         |  |  |
| Account               | "EO8710"       | ] = | "EO8710"        |  |  |
|                       |                |     |                 |  |  |

Formula result = Bikes with discount

| Figure 2.6–9 | ABSRetrieveTextStrip | ng formula example |
|--------------|----------------------|--------------------|
|--------------|----------------------|--------------------|

| Field   | Description                                           |
|---------|-------------------------------------------------------|
| Period  | Period for which data is to be retrieved.             |
| Company | Company code from which data is to be retrieved.      |
| Form    | Text form in AARO from which data is to be retrieved. |

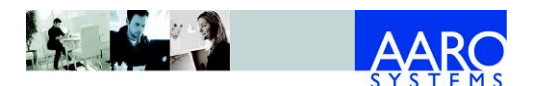

| Field        | Description                                                                                                    |
|--------------|----------------------------------------------------------------------------------------------------|
| Return field | 'NameInTable' value in the text form for the description<br>which will be returned in the formula result, e.g.<br>'StringValue1'. |
| Key names    | Dimension set up in the form, e.g. "Product". Several dimensions can be entered divided by comma, e.g. "Product,Customer".        |
| Key values   | Dimension value. Value for each dimension should be entered divided by comma, e.g. "BIKES,CUST_01".                               |
| Account      | Account code.                                                                                                    |

### 2.7 Retrieve information from AARO to Excel

When the relevant formulas and data cells have been completed, information is retrieved from AARO to Excel via the **AARO Reports** tab in the **Retrieve Formulas** group.

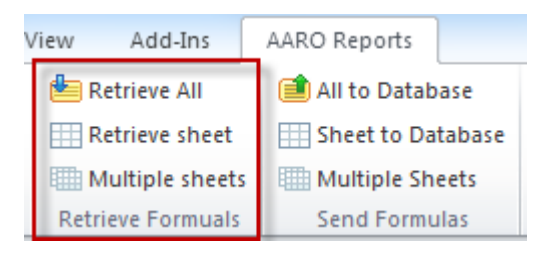

Figure 2.7-1 Retrieving AARO formula data

The user can then choose one of the buttons:

| Button          | Action                                                                                                    |
|-----------------|----------------------------------------------------------------------------------------------------|
| Retrieve All    | Retrieve data into all open Excel workbooks from AARO.                                                                                                    |
| Retrieve sheet  | Retrieve data into the open Excel worksheet from AARO.                                                                                                    |
| Multiple sheets | Retrieve data into multiple Excel worksheets from AARO.<br>In this scenario, the user is presented with a choice of<br>worksheets he or she would like to retrieve. |

If the user choses **Multiple sheets**, they will see the next dialog where sheets to be retrieved have to be chosen.

Explanations for how to use the dialog boxes are provided within the Excel dialog boxes to guide users through the necessary steps. An example for retrieving a data for a couple of open worksheets is referenced below:

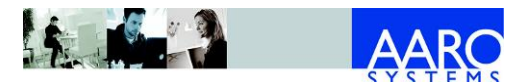

| A Multiple Sheets - AARO Retrieve                                                                                                  |
|----------------------------------------------------------------------------------------------------|
| Check the sheets that should be retrieved: <u>All</u> Clear                                                                        |
| <ul> <li>✓ Equity</li> <li>✓ Sales</li> </ul>                                                                                      |
| Month IS                                                                                                    |
|                                                                                                    |
| The selected sheets will be calculated and<br>retrieved, one by one.                                                               |
| NB! If the sheets refer to each other,<br>then you may need to press F9 first to<br>calculate all, so that all data is up-to-date. |
| Calculate all (F9) Retrieve now Cancel                                                                                             |

Figure 2.7–2 Retrieving multiple sheets

### 2.8 Validation

When data is received from AARO, a dialog box appears informing the user whether the data has been successfully received.

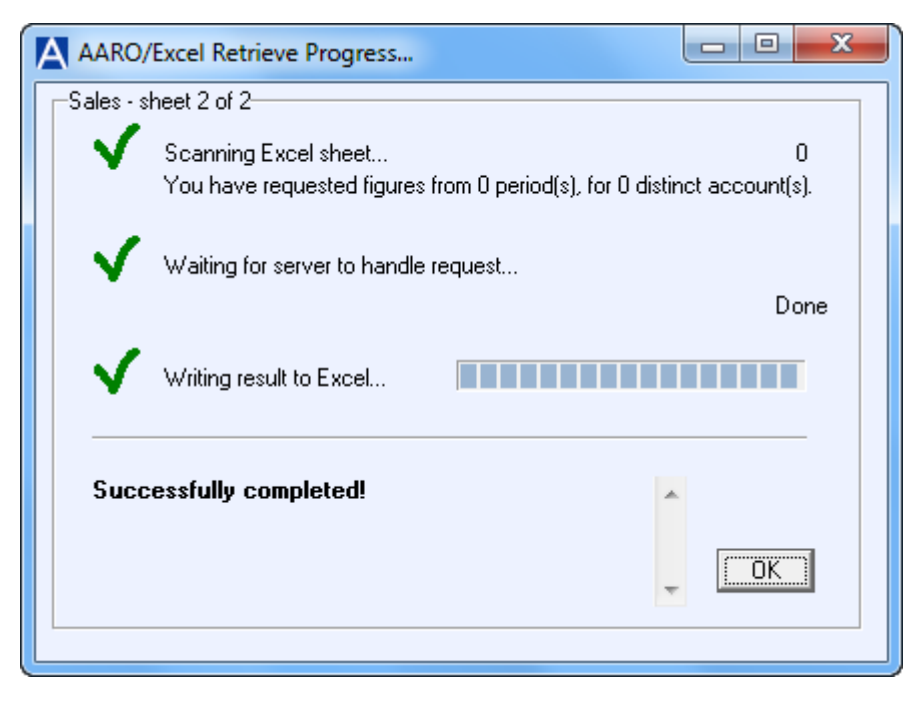

Figure 2.8-1 AARO data retrieve status

If data cannot be received from AARO to Excel, a dialog box appears showing validation errors. The content of this dialog box will depend on the errors returned from the AARO application.

For data to be received successfully from AARO, these errors must be fixed before the process of receiving data is completed.

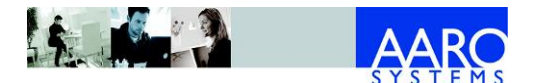

For reference, an example of an error where an account number was not specified has been included here:

| A AARO        | /Excel Retrieve Progress                                                                          |
|---------------|---------------------------------------------------------------------------------------------------|
| ~             | Scanning Excel sheet 1<br>You have requested figures from 1 period(s), for 1 distinct account(s). |
|               | Waiting for server to handle request<br>Done 0 of 1. Processing from 0 to 0                       |
|               | Writing result to Excel                                                                           |
| (The<br>value | Order does not contain any valid limitation<br>es for Period)                                     |
|               |                                                                                                   |

Figure 2.8-2 AARO data retrieve status

### 2.9 Further Excel formulas

Excel retrieve formulas can be combined with Excel send formulas and Excel drill down reports. For further reference to those formulas, please refer to the appropriate section of the user manual.

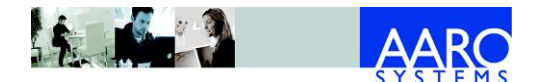

### 3. Excel send formulas

Formulas in Microsoft Excel can be used to send data from Excel workbooks to the AARO application. This provides extra flexibility and options for data manipulation before data is sent from Excel to AARO.

This section of the user manual refers specifically to the Excel formulas used to send data from Excel to AARO. For more detailed information about the AARO bookings themselves, please refer to the appropriate section of the AARO user manual, e.g. Input, Match, Journals, Edit Input, etc.

### 3.1 Selecting Excel send formulas

The various AARO Excel send formulas can be accessed by clicking the Insert Function button in Excel.

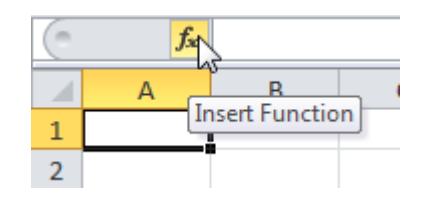

Figure 3.1–1 Inserting an AARO formula into Excel worksheet

The AARO Excel send formulas are listed under the **AARO data send** category.

| Insert Function                                                                                       |                                                                                                    | ? ×    |
|----------------------------------------------------------------------------------------------------|----------------------------------------------------------------------------------------------------|--------|
| Search for a function:                                                                                |                                                                                                    |        |
| Type a brief descripti<br>Go                                                                          | on of what you want to do and then click                                                                                                    | Go     |
| Or select a category:                                                                                 | Most Recently Used                                                                                                    |        |
| Select a function:                                                                                    | Lookup & Reference 🔺                                                                                                    |        |
| SUM<br>AVERAGE<br>IF<br>HYPERLINK<br>COUNT<br>MAX<br>SIN<br>SUM(number1;nun<br>Adds all the numbers i | Text<br>Logical<br>Information<br>User Defined<br>Engineering<br>Cube<br>Compatibility<br>AARO data send<br>AARO xtras<br>AARO data retrieve |        |
| Help on this function                                                                                 | ОК                                                                                                    | Cancel |

Figure 3.1–2 Selecting AARO data send formula

### 3.2 Entering formulas directly into the formula bar in Excel

If you are a more experienced Excel user and/or working with existing formulas, it is possible to enter the required AARO send equation directly in the formula bar, for example:

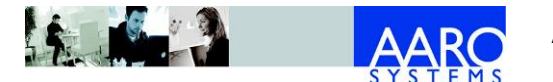

=ABSSendOperFlex(5555;"0912A";"ARLANDA";3010;"Business Unit:FOOD")

#### **3.3** Formula results

Before entering data using Excel send formulas, it is worthwhile noting that when entering formula arguments, the formula result (highlighted below) contains useful information.

| Function Arguments |           |               |        |  |  |
|--------------------|-----------|---------------|--------|--|--|
| AAROSendTe         | ext       |               |        |  |  |
| Period             | "0912A"   | 💽 = "0912A"   |        |  |  |
| Company            | "ARLANDA" | 💽 = "ARLANDA" |        |  |  |
| Form               | "EO"      | 💽 = "EO"      |        |  |  |
|                    |           | = 1           |        |  |  |
| No help availa     | ble.      |               |        |  |  |
| Form               |           |               |        |  |  |
|                    |           |               |        |  |  |
| Formula result = 1 |           |               |        |  |  |
|                    |           |               |        |  |  |
| Help on this fu    | inction   | OK            | Cancel |  |  |

Figure 3.3-1 Viewing AARO data send formula result

Some examples of formula results might be:

- Formula result=0, formula is not completed.
- Formula result=1, formula is ready to send a string of information according to template criteria.
- Formula result=4869 (or any other number). This refers to a specific number which will be sent from an Excel send formula to a corresponding field in AARO.

Note: Values reported using send formulas are reported on default values set up in AARO on the menu Utilities/Application Management, folder Default Values, section Default input values.

#### 3.4 Cell references and direct data entry in Excel

In Excel send formulas it is possible to use either 'direct Excel data entry' (input data going directly into the function box), or refer to a cell reference which contains the relevant information.

For example, here is some data that has been entered directly using the 'direct Excel data entry' method:

| Period | "0912A" |  | = | "0912A" |
|--------|---------|--|---|---------|
|--------|---------|--|---|---------|

Figure 3.4–1 Entering parameter value directly

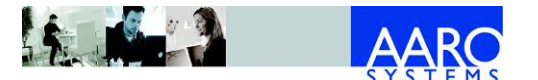

However, a cell reference containing the relevant information returns exactly the same result.

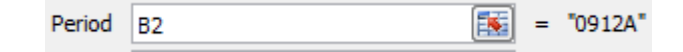

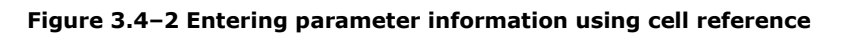

(Where cell B2 was entered as follows):

| $( \circ $ | f <sub>x</sub> | 0912A |
|------------|----------------|-------|
|            | А              | В     |
| 1          |                |       |
| 2          |                | 0912A |

Figure 3.4–3 Selecting cell data

Throughout this chapter, the model of 'direct Excel data entry' has been used in order to avoid confusion. However, users may prefer cell references instead, depending on the customers' needs.

### **3.5** Description of Excel send formulas

Detailed descriptions of all Excel send formulas are provided throughout this chapter, along with examples for reference.

#### 3.5.1 AAROCreateNewJV

The AAROCreateNewJV formula is used to create journal bookings, and is an alternative process to manually entering data in AARO.

The Excel formula itself shows very little data, except an indication that data will be sent from Excel to AARO, indicated by 'Formula result = 1'. The reason for this is explained below.

| AROCreateNewJV()   |                                                              |                                                                                                    |                                                                                                    |                                                                                                    |                                                                                                    |                                                                                                    |                                                                                                    |  |  |  |  |  |
|--------------------|--------------------------------------------------------------|----------------------------------------------------------------------------------------------------|----------------------------------------------------------------------------------------------------|----------------------------------------------------------------------------------------------------|----------------------------------------------------------------------------------------------------|----------------------------------------------------------------------------------------------------|----------------------------------------------------------------------------------------------------|--|--|--|--|--|
| D E F G H I J K    |                                                              |                                                                                                    |                                                                                                    |                                                                                                    |                                                                                                    |                                                                                                    |                                                                                                    |  |  |  |  |  |
| Function Arguments |                                                              |                                                                                                    |                                                                                                    |                                                                                                    |                                                                                                    |                                                                                                    |                                                                                                    |  |  |  |  |  |
| AAROCreateNewJV    |                                                              |                                                                                                    |                                                                                                    |                                                                                                    |                                                                                                    |                                                                                                    |                                                                                                    |  |  |  |  |  |
| Validation =       |                                                              |                                                                                                    |                                                                                                    |                                                                                                    |                                                                                                    |                                                                                                    |                                                                                                    |  |  |  |  |  |
|                    |                                                              |                                                                                                    |                                                                                                    | =                                                                                                    | 1                                                                                                    |                                                                                                    |                                                                                                    |  |  |  |  |  |
| No help            | available.                                                   |                                                                                                    |                                                                                                    |                                                                                                    |                                                                                                    |                                                                                                    |                                                                                                    |  |  |  |  |  |
|                    |                                                              | Vali                                                                                                    | dation                                                                                                    |                                                                                                    |                                                                                                    |                                                                                                    |                                                                                                    |  |  |  |  |  |
| Formula result = 1 |                                                              |                                                                                                    |                                                                                                    |                                                                                                    |                                                                                                    |                                                                                                    |                                                                                                    |  |  |  |  |  |
| Help on            | this function                                                |                                                                                                    |                                                                                                    |                                                                                                    |                                                                                                    | ок                                                                                                    | Cancel                                                                                                    |  |  |  |  |  |
|                    | EAAF<br>D<br>Function<br>AARO<br>Valia<br>No help<br>Formula | =AAROCreateN         D       E         Function Arguments         AAROCreateNewJV         Validation         No help available.         Formula result = 1         Help on this function | =AAROCreateNewJV()         D       E       F         Function Arguments         AAROCreateNewJV         Validation | E       F       G         D       E       F       G         Function Arguments       AROCreateNewJV       Validation         Validation | E       F       G       H         Function Arguments       AROCreateNewJV       Image: Constraint of the state of the state | E       F       G       H       I         Function Arguments       Function Arguments       Image: Constraint of the second second secon | E       F       G       H       I       J         Function Arguments       Image: Second second seco |  |  |  |  |  |

Figure 3.5–1 AAROCreateNewJV formula

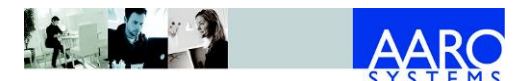

In Excel, the AAROCreateNewJV formula can only be used in combination with the journal template. This is pasted onto an Excel worksheet by clicking **Paste Template** in the **Journals** group on the **AARO Reports** tab.

| AARO Reports        |                  |  |  |  |  |
|---------------------|------------------|--|--|--|--|
| 創 All to Database   | 📃 Paste Template |  |  |  |  |
| E Sheet to Database | 🗄 Create 🔻       |  |  |  |  |
| I Multiple Sheets   |                  |  |  |  |  |
| Send Formulas       | Journals         |  |  |  |  |

Figure 3.5-2 Pasting a journal template into Excel

Here is an example of a completed journal template in Excel, ready for sending to AARO:

|   | А       | В               | С        | D       | E F             |            | G               |  |                 |  |        |
|---|---------|-----------------|----------|---------|-----------------|------------|-----------------|--|-----------------|--|--------|
| 1 | 1       |                 |          |         |                 |            |                 |  |                 |  |        |
| 2 | Period  | ID              | Currency | JV Type | Description     |            |                 |  |                 |  |        |
| 3 | 0912A   | Orig investment | GROUP    | Normal  | Original inv    |            |                 |  |                 |  |        |
| 4 | Со      | FromCo          | Code     | Loc     | Amount          | LegalGroup | LegalType       |  |                 |  |        |
| 5 | ARLANDA | ARLANDA         | 208104   |         | 100000 LEGGROUP |            | 100000 LEGGROUP |  | 100000 LEGGROUP |  | JV SEK |
| 6 | ARLANDA | ARLANDA         | 208104   |         | 100000          | JV SEK     |                 |  |                 |  |        |

#### Figure 3.5–3 Journal template example in Excel

The following fields are mandatory in the journal template:

| Journal type | Mandatory fields                                                                                                    |
|--------------|----------------------------------------------------------------------------------------------------|
| all          | The following fields should be completed with values in<br>the journal template: Co, Code, Loc (for local currency<br>journal) or Amount (for group currency journal).                                          |
|              | The following fields will get the default values if not completed in the journal template:                                                                                                    |
|              | <ul> <li>FromCo – will get the value from field Co;</li> </ul>                                                                                                    |
|              | <ul> <li>Proforma Type, Inv Type, Adjustment Level,<br/>AcctType – will get the default values set up in the<br/>AARO application (on the menu Utilities/Application<br/>Management/Default Values).</li> </ul> |
| Past Equity  | LegalType, Amount Type, PEID, PECode, OwnedCo,<br>GroupCurr                                                                                                    |
| Excess Value | LegalType, Amount Type, PEID, GWID, PECode,<br>OwnedCo, GroupCurr                                                                                                    |

Notes:

- Recurrent journals cannot be created from Excel.
- 'MULTIJV' journals cannot be created from Excel.

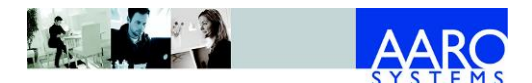

- Past equity and excess value journals should not normally be created or edited manually, they should be created as system journals. However, if manual adjustment to an existing PE or EV journal is required, make sure the following conditions are met:
  - The LegalGroup column must be left empty.
  - One PEID/GWID combination corresponds to one Code/PECode combination.
  - Existing PEID/GWID only can be used.
  - Only the following amount types are allowed with past equity journals: Opening, Change and Closing.
  - Dimensions are not used and not sent from journals in Excel.

|   | В      | С        | D       | E           | F         | G           | Н          | 1    | J        | K       | L         |
|---|--------|----------|---------|-------------|-----------|-------------|------------|------|----------|---------|-----------|
| 1 |        |          |         |             |           |             |            |      |          |         |           |
| 2 | ID     | Currency | JV Type | Description |           |             |            |      |          |         |           |
| 3 | PE1    | LOC      | Normal  | Past equity |           |             |            |      |          |         |           |
| 4 | FromCo | Code     | Loc     | LegalGroup  | LegalType | Amount Type | PEID       | GWID | PECode   | OwnedCo | GroupCurr |
| 5 | PARENT | PE1310L  | 27118   |             | PE        | Change      | Acc 01 LOC |      | PE1310L  | ATLANTA | SEK       |
| 6 | PARENT | PE1310P  | 175386  |             | PE        | Change      | Acc 01 LOC |      | PE1310P  | ATLANTA | SEK       |
| 7 | PARENT | PE208104 | 25000   |             | PE        | Change      | Acc 01 LOC |      | PE208104 | ATLANTA | SEK       |
| 8 | PARENT | PE208604 | 2118    |             | PE        | Change      | Acc 01 LOC |      | PE208604 | ATLANTA | SEK       |
| 9 | PARENT | RATE     | 6       |             | PE        | Change      | Acc 01 LOC |      | RATE     | ATLANTA | SEK       |

#### Figure 3.5–4 Past equity journal template example

#### 3.5.2 Create journal bookings

The process for sending journals to AARO is slightly different from other AARO Excel send formulas, as the menu **Create** in the group **Journals** needs to be selected here.

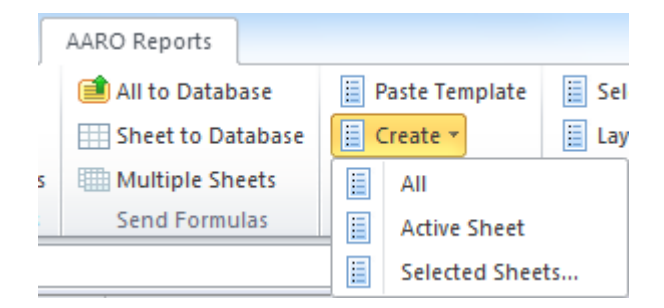

Figure 3.5-5 Creating a journal booking

Choose the appropriate submenu:

| Submenu            | Action                                                                                                    |
|--------------------|----------------------------------------------------------------------------------------------------|
| All                | Sends journal data from all open Excel workbooks into AARO.                                                                                               |
| Active Sheet       | Sends journal data from the open Excel worksheet into AARO.                                                                                               |
| Selected<br>Sheets | Sends journal data from multiple Excel worksheets into AARO. In this scenario, the user is presented with a choice of worksheets they would like to send. |

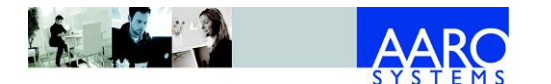

Wait until you have received confirmation that all items have been sent successfully:

| AARO,        | /Excel Create Journal Progress                                                                                                    |
|--------------|----------------------------------------------------------------------------------------------------|
| $\checkmark$ | Scanning Excel sheet 9                                                                                                    |
|              | Handling formula type JV (1 of 1)                                                                                                    |
|              | Summary of Journals being sent:                                                                                                    |
|              | ID: 1. (Normal GROUP Input form. Arithmetic: +-/%&=.) 2 rows.<br>ID: 2. (ExcessValue LOC.) 1 rows.<br>ID: 3. (Normal LOC OS form. Punctuations: !?.,;:.) 1 rows. |
|              | ۲                                                                                                    |
| $\checkmark$ | Trying to send                                                                                                    |
|              | Sending to server for validation                                                                                                    |
|              |                                                                                                    |
| Suco         | cessfully created journals!                                                                                                    |
|              |                                                                                                    |

Figure 3.5-6 Create journal status

If one or more journals fail validation, then no journals are sent.

#### 3.5.3 Viewing data from AAROCreateNewJV in AARO

For reference, when journal data has been successfully sent to AARO, it can be viewed in the AARO application using the menu Data Entry/Journals and in Web reports.

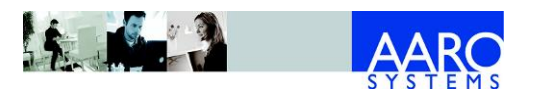

| 🔤 Journals           |        |            |              |          |                 |               |            |                     |                      |            |              |                                   |                     |         |          |
|----------------------|--------|------------|--------------|----------|-----------------|---------------|------------|---------------------|----------------------|------------|--------------|-----------------------------------|---------------------|---------|----------|
| Load Save Save as Pr | int Re | R<br>ports | Prepare Pre  | ep as    | New Edit        | Insert<br>Row | Delete     | Copy Expand         | Sign Filter          |            |              |                                   |                     |         | nks Home |
| Period<br>[0912A]    |        |            |              |          |                 |               |            |                     |                      |            |              | Journal Id: Ori<br>Journal Identi | g invest<br>ty: 178 | ment    | 34 Rows  |
| Journals Filter      | Period |            | User ID      | ID       |                 |               | Currency   | Status              | Date                 | Last User  |              | External link:                    | <no link=""></no>   |         |          |
|                      | 0912A  | Α          | AARO         | Orig     | investment      |               | GROUP      | Save                | 2013-07-02 05:01     | 22 AARO    |              | Attached file:                    | <no file=""></no>   |         |          |
| D Correction         | Journa | al Type    | Description  | R        | ecurrent Journa | el            |            |                     |                      |            |              | According file.                   | sho ne z            |         |          |
| System               | Norma  | al 👻       | Original inv | estment  |                 |               |            |                     |                      |            | -            |                                   |                     |         |          |
| Normal               | Prepar | ed By      | Prepared Tim | e        | Approved By     | Approved T    | ime        | Attested By         | Attested Time        | Audited    | Bv Audit     | ed Time                           |                     |         |          |
| N16 (22 0912A 2      |        |            |              |          | AARO            | 2013-07-02    | 2 05:01:21 |                     |                      |            |              |                                   |                     |         |          |
| N7 (179 0912A 2      | -      |            |              |          |                 | 1.8           |            |                     |                      |            | Lana to b    | l                                 |                     | 1 m 1   | -        |
| N8 (23 U912A 20      | := Co  | 4 - H      | A Carlos     | FromCo   | ∧ [C            | ode           | A Co       | deDesc              |                      | ImpactCode | JVMultiplier | Amount                            | De                  | ebit    | Credit ^ |
| Stockholm OB (2      |        | ACOVE : E  | nable (SUM=. | ADI ANDA | /<br>           | 09104         | 01         | opiestiens! ch:     | ngo Sharo capital    | 202101     | 1            | 1                                 | 00000               |         | 100 E    |
| Adjustment           | -      |            |              | ADLANDA  | 2               | 00104         | 01         | partisational che   | inge, Share capital  | 208101     | -1.          |                                   | 00000               |         | 100      |
| Past Equity          | -      |            |              |          | 2               | 08604         | Or         | anisational chi     | ange, Share Capital  | 208101     | -1.          |                                   | 29000               |         | 20       |
| Excess Value         | -      |            |              |          | 2               | 08604         | Or         | anisational chi     | ange, NameName       | 208601     | -1.          | 5<br>N                            | 29000               |         | 23       |
| Fixed                | -      |            |              |          | 2               | 00001         | 01         | anisational chi     | ange, Retained profi | + 209101   | -1           | n                                 | 1000                |         |          |
| Multi Journais       | -      | ARI ANDA   |              | ARLANDA  | 2               | 09104         | Ord        | anisational ch      | inge, Retained profi | t 209101   | -1.1         | 0                                 | 1000                |         |          |
| All Journals         |        | ATHENS     |              | ATHENS   | 2               | 08104         | Ord        | anisational cha     | ange, Share capital  | 208101     | -1.0         | D                                 | 4058                |         | 4        |
|                      |        | ATHENS     |              | ATHENS   | 2               | 08104         | Ord        | anisational cha     | ange, Share capital  | 208101     | -1.0         | D                                 | 37965               |         | 37       |
|                      |        | ATHENS     |              | ATHENS   | 2               | 08504         | Ord        | ,<br>anisational Ch | ange, NameName       | 208501     | -1.0         | D                                 | 98                  |         |          |
|                      |        |            |              |          |                 |               |            |                     |                      |            |              |                                   |                     | 2461.00 | 70979t 🚽 |
|                      | •      |            |              |          |                 |               |            |                     |                      |            |              |                                   |                     |         | F.       |
|                      |        |            | Debit        |          | Credit          | Differe       | nce        | Decima              | ls                   |            |              |                                   |                     |         |          |
| < >                  |        | 24         | 61.00        | 709 7    | 96.31           | -707 335      | .31        | Defau               | lt 🌻                 |            |              |                                   |                     |         |          |
|                      |        |            |              |          |                 |               |            |                     |                      |            |              |                                   |                     |         |          |

Figure 3.5–7 Viewing journals created from Excel

#### 3.5.4 AAROSendText

AAROSendText is used for data reported through text forms. The AAROSendText formula in Excel contains the period, company, and the name of the text form associated with the entry. Data is then 'picked up' in cells directly to the right of the formula, and parameters follow the same order as you would find them in the relevant form in the AARO application, on the menu Data Entry/Input.

To help explain how the formula works, we have included an example of an AAROSendText formula below.

This example works with the formula arguments of period "0912A", company "ARLANDA", and text input form "SHARESSUBS".

| AAROSendTe | xt                 |          |   |              |
|------------|--------------------|----------|---|--------------|
| Period     | "0912A"            |          | = | "0912A"      |
| Company    | "ARLANDA"          | <b>1</b> | = | "ARLANDA"    |
| Form       | "SHARESSUBS"       | <b>5</b> | = | "SHARESSUBS" |
|            | Formula result = 1 |          |   |              |

Figure 3.5–8 AAROSendText formula example

In the example given below, the formula was entered in cell A2, and the data relating to the text input form "SHARESSUBS" was entered in cells B2, C2, D2, E2, F2, G2, H2, and I2. i.e. the input form data was entered in the cells directly to the right of the AAROSendText formula.

| • | × ✓ f <sub>x</sub> =AAROSendText("0912A";"ARLANDA";"SHARESSUBS") |         |        |           |    |    |     |         |        |  |  |  |
|---|------------------------------------------------------------------|---------|--------|-----------|----|----|-----|---------|--------|--|--|--|
|   | А                                                                | В       | С      | D         | Е  | F  | G   | Н       | I.     |  |  |  |
| 1 |                                                                  |         |        |           |    |    |     |         |        |  |  |  |
| 2 | =AAROSendText("0912A";"ARLANDA";"SHARESSUBS")                    | ARLANDA | 123456 | Stockholm | 55 | 70 | 700 | 1000000 | 700000 |  |  |  |

Figure 3.5–9 AAROSendText formula example

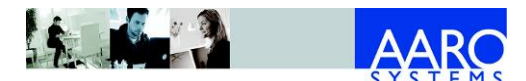

The information which is sent against the text form ("SHARESSUBS" in this example), has to have the same style as you would find in the form in AARO application, menu Data Entry/Input.

Tip: the "Paste from AARO" menu can be very helpful for pasting header information into an Excel worksheet – this provides a helpful template for Excel data entry. Here is an example where input layout "SHARESSUBS" was pasted into cell B2. In the example below, easy data entry was facilitated for the formula contained in cell A6.

| • | f <sub>x</sub> =AAROSendText("0912A";"ARLANDA";"SHARESSUBS") |            |              |            |            |            |            |            |            |  |  |  |
|---|--------------------------------------------------------------|------------|--------------|------------|------------|------------|------------|------------|------------|--|--|--|
|   | А                                                            | В          | С            | D          | E          | E F        |            | Н          | I          |  |  |  |
| 1 |                                                              | SHARESSUBS | SHARESSUBS   | SHARESSUBS | SHARESSUBS | SHARESSUBS | SHARESSUBS | SHARESSUBS | SHARESSUBS |  |  |  |
| 2 |                                                              |            |              |            | 13101T     | 13102T     | 13103T     | 1310T      | 13104T     |  |  |  |
| 3 |                                                              | Company    | Company      | Registered | Share of   | Share of   | No of      | Book       | Value on   |  |  |  |
| 4 |                                                              |            | Registration | office     | equity     | votes      | shares     | value      | stock      |  |  |  |
| 5 |                                                              |            | No           |            | %          | %          |            |            | exchange   |  |  |  |
| 6 | 1                                                            | ARLANDA    | 123456       | Stockholm  | 55         | 70         | 700        | 1000000    | 7000000    |  |  |  |

#### Figure 3.5–10 AAROSendText template example

Notes:

- 'Dimension Name' and 'Text Field Name' values are not sent to the database. These fields are required in the template but can be left empty.
- The cell with the date in Excel should be formatted as date according to local date format or predefined text form format 'yyyy-mm-dd'.
- 'Text Field' with 'Content'='USERID' values are ignored, the current user is always identified.

#### 3.5.5 Viewing data from AAROSendText in AARO

For reference: when text form data has been successfully sent to AARO, it can be viewed in the AARO application using the menu Data Entry/Input and in Web reports and choosing the relevant form (the same form as referenced in the Excel formula for AAROSendText).

Here is a screenshot of how the information looks in a "SHARESSUBS" text input form in AARO:

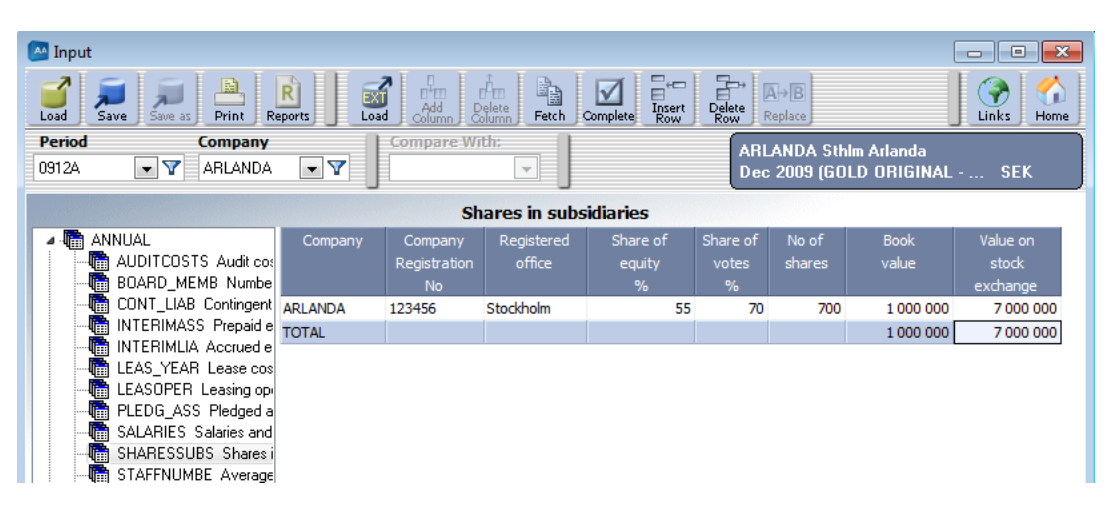

Figure 3.5–11 SHARESSUBS form data sent to AARO from Excel

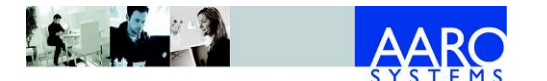

Note: the order of the data entry fields in AARO (from left to right) is exactly the same as those entered in Excel for a text form.

#### 3.5.6 AAROSendRate

The AAROSendRate formula is used to set up currency exchange rates for a period. A user must belong to the ABS\_Admin group to be able to send rates to AARO.

An example of an AAROSendRate formula is outlined below, with detailed explanations of the parameters underneath.

| AAROSendRate |           |     |           |  |  |  |
|--------------|-----------|-----|-----------|--|--|--|
| Rate         | 9.3555    | i = | 9.3555    |  |  |  |
| Period       | "0912A"   | =   | "0912A"   |  |  |  |
| Currency     | "EUR"     | =   | "EUR"     |  |  |  |
| Rate type    | "Opening" | = [ | "Opening" |  |  |  |
|              |           | =   | 9.3555    |  |  |  |

#### Figure 3.5–12 ABSSendMatch formula example

| Field     | Description                                                                        |  |  |  |
|-----------|------------------------------------------------------------------------------------|--|--|--|
| Rate      | Exchange rate                                                                      |  |  |  |
| Period    | Period for which the data is to be sent                                            |  |  |  |
| Currency  | Currency code                                                                      |  |  |  |
| Rate type | Rate type such as 'Opening', 'Average', 'Closing', or manually created rate types. |  |  |  |

Note: If exchange rates for the currency and period have already been set up they will be overwritten.

#### 3.5.7 Viewing data from AAROSendRate in AARO

For reference: when data has been successfully sent to AARO, it can be viewed in the AARO application from the menu Utilities/Edit Periods, in the Rates tab.

A screenshot for the AAROSendRate example illustrated above has been included here:

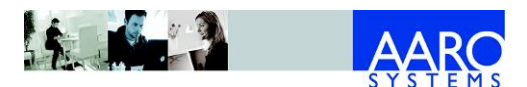

| 🗠 Edit Periods                                                  |   |              |            |          |          |  |
|-----------------------------------------------------------------|---|--------------|------------|----------|----------|--|
| Load Save as Print Reports New Period Copy Period Delete Period |   |              |            |          |          |  |
| →ở←<br>Current Open Close                                       |   |              |            |          |          |  |
| ⊳.∰ 2009                                                        | * | Properties ( | Open Activ | /e Rates | Complete |  |
| ▷·                                                              |   | Inverted     | Values     |          |          |  |
| All Periods                                                     | = | Currency     | Opening    | Average  | Closing  |  |
| #PERIOD                                                         |   | DKK          | 1.255      | 1.263    | 1.271    |  |
| 0912A                                                           |   | EUR          | 9.3555     | 9.4239   | 9.4735   |  |
| 0912CHECK                                                       |   | SEK          | 1          | 1        | 1        |  |

Figure 3.5–13 Opening rate sent from Excel to AARO

#### 3.5.8 ABSSendMatch

The ABSSendMatch formula is used to send intercompany transactions to AARO.

An example of an ABSSendMatch formula is outlined below, with detailed explanations of the parameters underneath.

| ABSSendMatch  |            |   |            |
|---------------|------------|---|------------|
| TransCurr     | "EUR"      | = | "EUR"      |
| TransAmount   | 12000      | = | 12000      |
| LocValue      | 122500     | = | 122500     |
| Period        | "0912A"    | = | "0912A"    |
| Code          | 1320       | = | 1320       |
| Company       | "ARLANDA"  | = | "ARLANDA"  |
| CounterCo     | "HELSINKI" | = | "HELSINKI" |
| Business Unit |            | = |            |
| Business Area | "FINANCE"  | = | "FINANCE"  |
| Counter-BU    |            | = |            |
| Counter-BA    | "ENTER"    | = | "ENTER"    |
| N/A           |            | = |            |
| N/A           |            | = |            |
|               |            |   |            |

Formula result = 122500

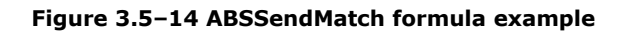

| Field     | Description                                                                |  |  |  |
|-----------|----------------------------------------------------------------------------|--|--|--|
| TransCurr | Transaction currency. Should be filled in if it is used in the Match form. |  |  |  |

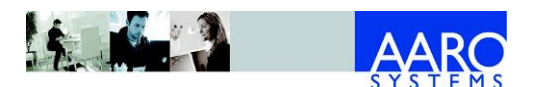

| Field                                   | Description                                                                                                    |
|-----------------------------------------|----------------------------------------------------------------------------------------------------|
| TransAmount                             | Transaction amount: value in transaction currency, if<br>used in the Match form. If the field is left blank, a zero<br>value will be sent.                                                                            |
| LocValue                                | Amount in the company's local currency. If the field is left blank, a zero value will be sent.                                                                                                    |
|                                         | For match forms which only have transaction amount, this field is ignored.                                                                                                    |
| Period                                  | Period for which data is sent.                                                                                                    |
| Code                                    | Account code for which data is sent.                                                                                                    |
| Company                                 | Reporting company code.                                                                                                    |
| CounterCo                               | Counter company code.                                                                                                    |
| <own<br>dimensions&gt;</own<br>         | Dimension value – if the form is to be reported on a dimension level, a value for one of the reporting company dimensions (i.e. business unit) may be entered here.                                                   |
| <counter<br>dimensions&gt;</counter<br> | Dimension value – if the form is to be reported on a dimension level, a value for one of the counter company dimensions (i.e. business unit) may be entered here. Counter dimensions will depend on the system setup. |

Note: Data sent with the same field values will be summed. Fields not presented in the form will be ignored. If the sent data matches an existing row, the row will be updated with sent values.

#### 3.5.9 Viewing data from ABSSendMatch in AARO

For reference: when data has been successfully sent to AARO, it can be viewed in the AARO application on the menu Data Entry/Match and in Web reports.

A screenshot for the ABSSendMatch example illustrated above has been included here:

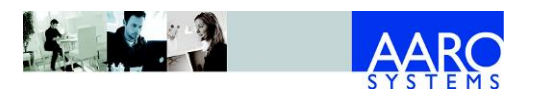

Excel send formulas

| 🔤 Match    | Match                                                                                                    |                        |                             |          |               |                               |                                                       |                                |                           |
|------------|----------------------------------------------------------------------------------------------------|------------------------|-----------------------------|----------|---------------|-------------------------------|-------------------------------------------------------|--------------------------------|---------------------------|
| Load Sav   | Load Save as Print Reports Free Complete Complet |                        |                             |          |               |                               |                                                       |                                |                           |
| Period     | Pack                                                                                                    | kage                   | -                           | Dimensio | n/Group Co    | ompany Gro                    | up                                                    |                                |                           |
| 0912A      | ▼ Y MAT                                                                                                    | сн [                   | ┓╽                          |          | •             |                               | ╺╷                                                    |                                |                           |
|            |                                                                                                    |                        |                             |          |               |                               |                                                       |                                |                           |
|            |                                                                                                    |                        |                             |          |               | Interc                        | ompany A                                              | ssets                          |                           |
| ⊿ - 🔚 My c | companies                                                                                                    |                        |                             |          | Jusiness Area | Interc<br>Counter-BA          | ompany A                                              | ssets                          |                           |
| ▲ - 🛅 My c | companies<br>ARLANDA                                                                                                    |                        |                             |          | }usiness Area | Interc<br>Counter-BA          | <b>company A</b><br>1320<br>LT fin group              | ssets                          |                           |
| ▲ - 🚺 My c | ompanies<br>ARLANDA<br>GOTHENBU                                                                                                    | Counter-co             | ompany                      |          | Jusiness Area | Interc<br>Counter-BA          | <b>company A</b><br>1320<br>LT fin group<br>TransCurr | <b>ssets</b><br>TransAmount    | Loc                       |
| ▲ - 📭 My c | companies<br>ARLANDA<br>GOTHENBU<br>HELSINKI                                                                                                    | Counter-co             | ompany<br>Helsinki          |          | Jusiness Area | Interc<br>Counter-BA<br>ENTER | Company A<br>1320<br>LT fin group<br>TransCurr<br>EUR | ssets<br>TransAmount<br>12 000 | Loc<br>122 500            |
|            | Companies<br>ARLANDA<br>GOTHENBU<br>HELSINKI<br>ATLANTA                                                                                                    | Counter-co<br>HELSINKI | ompany<br>Helsinki<br>Total |          | Jusiness Area | Interc<br>Counter-BA<br>ENTER | COMPANY A<br>1320<br>LT fin group<br>TransCurr<br>EUR | ssets<br>TransAmount<br>12 000 | Loc<br>122 500<br>122 500 |

Figure 3.5–15 Match data sent from Excel to AARO

#### 3.5.10 ABSSendOper

The ABSSendOper formula is used for sending data that is reported through input and matrix forms into the AARO database, and is an alternative process to manually entering data in AARO input forms.

Here is an example of an ABSSendOper formula:

| ABSSendOner      |                       |   |   |           |
|------------------|-----------------------|---|---|-----------|
| Abssendoper      |                       |   |   |           |
| Period           | "0912A"               | 1 | = | "0912A"   |
| Code             | 3010                  | • | = | 3010      |
| Company          | "ARLANDA"             | 1 | = | "ARLANDA" |
| Product          |                       | 1 | = |           |
| Business Unit    | "MEDIA                | 1 | = | "MEDIA"   |
| Business Area    |                       | 1 | = |           |
| Customer         |                       | 1 | = |           |
| Market           |                       | 1 | = |           |
| NA               |                       | 1 | = |           |
|                  |                       |   |   |           |
| CounterCo        |                       | 1 | = |           |
| Counter-Customer |                       |   | = |           |
| Counter-Function |                       | 1 | = |           |
| Counter-BA       |                       | 1 | = |           |
| F                | ormula result = 10000 |   |   |           |

Figure 3.5–16 ABSSendOper formula example

| Field  | Description                    |
|--------|--------------------------------|
| Value  | Value to be sent.              |
| Period | Period for which data is sent. |

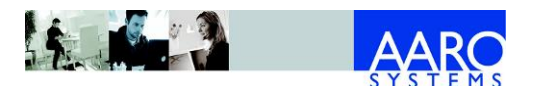

| Field                               | Description                                                                                                    |
|-------------------------------------|----------------------------------------------------------------------------------------------------|
| Code                                | Account for which data is sent.                                                                                                    |
| Company                             | Company for which data is sent, identified by company code.                                                                                                    |
| <dimensions></dimensions>           | Dimension for which data is sent – if the form is to be reported on a dimension level, an appropriate value may be entered here.                                   |
|                                     | Dimensions will depend on the setup of the form, and<br>upon which forms the system administrator has activated<br>for the current period in the AARO application. |
| NA                                  | Indicates that this field is not used. It is reserved for more dimensions.                                                                                         |
| CounterCo                           | Counter company for which data is sent, identified by company code.                                                                                                |
| <counter<br>values&gt;</counter<br> | Counter values for which data is sent, identified by dimension values.<br>Available counter values depend on the system setup.                                     |

#### 3.5.11 Viewing data from ABSSendOper in AARO

For reference: when ABSSendOper data has been successfully sent to AARO, it can be viewed in the AARO application on the menu Data Entry/Input and in Web reports.

In the example above, data was sent to the form IS\_ALL, for the business unit "MEDIA", a screenshot has been included for reference here:

| Input         Image: Save as       Image: Save as |      |                     |           |        |
|----------------------------------------------------------------------------------------------------|------|---------------------|-----------|--------|
|                                                                                                    |      | Income              | Statement |        |
| Im ANNUAL     MONTHLY     Min IS_ALL Income State                                                                                                    | Code |                     | MEDIA     | TOTAL  |
| ▷ I BS_ALL Balance SH                                                                                                    |      |                     |           |        |
| ▷ Image BS_INTANG Intang                                                                                                    |      | Net sales, external | 10 000    | 10 000 |
| Pr¶⊞ BS_TANG Tangible<br>NJ∰ EDUITY Specificati                                                                                                    | 3060 | Net sales, internal |           |        |
|                                                                                                    | 3080 | Discounts           |           |        |
|                                                                                                    | 3099 | Net sales, total    | 10 000    | 10 000 |
|                                                                                                    |      |                     |           |        |

Figure 3.5-17 Input data sent from Excel to AARO

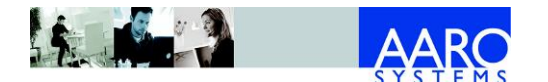

#### 3.5.12 ABSSendOperFlex

The ABSSendOper formula is used for sending data that is reported through input and matrix forms into the AARO database, and is an alternative process to manually entering data in the AARO data entry input screens.

The "Flex" part of the formula allows users to define dimensions themselves, rather than according to predefined criteria – see Dim1 / Dim2 etc.

Here is an example of an ABSSendOperFlex formula in Excel:

| ABSSendOperFlex |                        |                         |  |  |  |  |
|-----------------|------------------------|-------------------------|--|--|--|--|
| Value           | 10000                  | = 10000                 |  |  |  |  |
| Period          | "0912A"                | 🎫 = "0912A"             |  |  |  |  |
| Co              | "ARLANDA"              | 💽 = "ARLANDA"           |  |  |  |  |
| Code            | 3010                   | <b>E</b> = 3010         |  |  |  |  |
| Dim 1           | "Business Unit:MEDIA"  | = "Business Unit:MEDIA" |  |  |  |  |
| Dim2            |                        | =                       |  |  |  |  |
|                 | Formula result = 10000 |                         |  |  |  |  |

Figure 3.5–18 ABSSendOperFlex formula example

| Field               | Description                                                                                                    |  |  |  |
|---------------------|----------------------------------------------------------------------------------------------------|--|--|--|
| Value               | Value to be sent.                                                                                                    |  |  |  |
| Period              | Period for which data is sent.                                                                                                    |  |  |  |
| Со                  | Company for which data is sent, identified by company code.                                                                                                    |  |  |  |
| Code                | Account for which data is sent.                                                                                                    |  |  |  |
| Dim1, Dim2,<br>etc. | Dim1 – Dim20: these are defined by the dimension name such as "Market" or "Business Unit" (exact names vary depending on the dimensions setup in each AARO installation). |  |  |  |
|                     | The format for input is "dimension: dimension value".                                                                                                    |  |  |  |
|                     | In the example above, the dimension, separator ":", and dimension values were given as "Business Unit:MEDIA".                                                             |  |  |  |
|                     | In the same way as other parameters, dimensions and dimension values may also be taken from individual cell reference, such as cell reference I48.                        |  |  |  |

#### 3.5.13 Viewing data from ABSSendOperFlex in AARO

ABSSendOperFlex data can be viewed in the AARO application in the menu item Data Entry/Input, and in Web reports in an appropriate form.

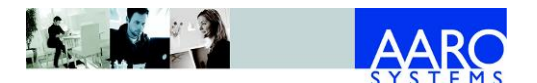

In the example above, data was sent to the form IS\_ALL, for the business unit "MEDIA", a screenshot has been included for reference here:

| 🔤 Input                                                                       |                          |           |        |  |  |  |
|-------------------------------------------------------------------------------|--------------------------|-----------|--------|--|--|--|
| Load Save as Print Reports Add Load Column Fetch Complete Row Replace Reports |                          |           |        |  |  |  |
| Period Compa                                                                  | iy Compare With:         |           |        |  |  |  |
| 0912A 💽 🍸 ARLAN                                                               |                          |           |        |  |  |  |
|                                                                               |                          |           |        |  |  |  |
|                                                                               | Income                   | Statement |        |  |  |  |
| ⊳ - 🛅 ANNUAL                                                                  |                          | MEDIA     | TOTAL  |  |  |  |
|                                                                               | Codo                     |           |        |  |  |  |
| D III IS_ALL Income Stal                                                      |                          |           |        |  |  |  |
|                                                                               |                          |           |        |  |  |  |
| N BS TANG Tangible                                                            | 3010 Net sales, external | 10 000    | 10 000 |  |  |  |
| N EQUITY Specification                                                        | 3060 Net sales, internal |           |        |  |  |  |
|                                                                               | 3080 Discounts           |           |        |  |  |  |
|                                                                               | 3099 Net sales, total    | 10 000    | 10 000 |  |  |  |
|                                                                               |                          |           |        |  |  |  |

Figure 3.5–19 Data sent from Excel to AARO

#### 3.5.14 ABSSendOS

'OS' is short for Orders and Sales (which is what OS forms have historically been used for) and OS forms are very similar to text forms. OS forms may, however, be used for any kind of data.

The ABSSendOS formula is used for sending data that is reported through OS forms into the AARO database, and is an alternative process to manually entering data in the AARO input forms.

For data to be transmitted from the ABSSendOS formula in Excel, to AARO an appropriate OS form must be set up to receive the data. In the case of the example given below, we set up an OS form in AARO specifically to handle this example.

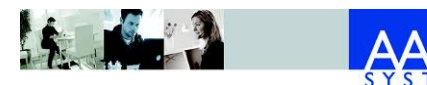

| ABSSendOS     |                  |       |            |   |            |
|---------------|------------------|-------|------------|---|------------|
| Abssenuos     |                  |       | _          |   |            |
| Value         | 1000             |       |            | = | 1000       |
| Period        | "0912A"          |       |            | = | "0912A"    |
| Code          | 3060             |       |            | = | 3060       |
| Company       | "ARLANDA"        |       |            | = | "ARLANDA"  |
| Product       | "FASTFOOD"       |       |            | = | "FASTFOOD" |
| Business Unit |                  |       |            | = |            |
| Business Area |                  |       |            | = |            |
| Customer      |                  |       |            | = |            |
| Market        |                  |       |            | = |            |
| TESTMIXDIM    |                  |       |            | = |            |
| NA            |                  |       |            | = |            |
| (OS)Co        | "HELSINKI"       |       |            | = | "HELSINKI" |
| Counter-BU    |                  |       |            | = |            |
| Counter-BA    |                  |       |            | = |            |
| NA            |                  |       |            | = |            |
| CCo           |                  |       | 1          | = |            |
| CV1           |                  |       | 1          | = |            |
| 0/2           |                  |       | E C        | _ |            |
| CV2           |                  |       | E State    | - |            |
| CV3           |                  |       | E <b>S</b> | = |            |
|               | Formula result = | 10000 |            |   |            |

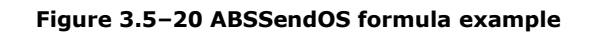

| Field                               | Description                                                                                                    |
|-------------------------------------|----------------------------------------------------------------------------------------------------|
| Value                               | Value to be sent.                                                                                                    |
| Period                              | Period for which data is sent.                                                                                                    |
| Code                                | Account for which data is sent.                                                                                                    |
| Company                             | Company for which data is sent, identified by company code.                                                                                                    |
| <dimensions></dimensions>           | Dimension (i.e. Product) for which data is sent – if the form is to be reported on a dimension level, an appropriate value may be entered here.                    |
|                                     | Dimensions will depend on the setup of the form, and<br>upon which forms the system administrator has activated<br>for the current period in the AARO application. |
| <counter<br>values&gt;</counter<br> | Counter values (i.e. (OS)Co – counter company) for which data is sent – if the form contains counter values.                                                       |
|                                     | Counter values depend on system setup.                                                                                                    |

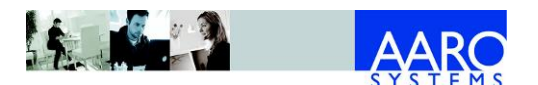

| Field                               | Description                                                                                                    |
|-------------------------------------|----------------------------------------------------------------------------------------------------|
| NA                                  | Indicates that this field is not used. It is reserved for more dimensions and counter values.                                  |
| CCo                                 | Counter company for which data is sent, identified by company code.                                                            |
| <counter<br>values&gt;</counter<br> | Counter values for which data is sent, identified by dimension values.<br>Available counter values depend on the system setup. |

Note: in this example: there are various parameters such as business unit and business area that did not need to be filled in: their contents are skipped in the program logic and therefore not sent to AARO.

#### 3.5.15 Viewing data from ABSSendOS in AARO

For reference: when ABSSendOS data has been successfully sent to AARO, it can be viewed in the AARO application on menu Data Entry/Input and in Web forms, in the relevant OS (Order & Sales) form.

A screenshot example of an OS form setup for demonstration purposes is included here:

| M Input                                                                                                    |                   |           | 1 For                  |                       |                       |
|----------------------------------------------------------------------------------------------------|-------------------|-----------|------------------------|-----------------------|-----------------------|
| Load Save Save as Print                                                                                                    | Reports           | Load      | Delete<br>Column Fetch | Complete Row          | Delete<br>Row Replace |
| Period Compa                                                                                                    | ny                | Compare V | Vith:                  |                       |                       |
| 0912A 🔽 🏹 ARLAN                                                                                                    | ida 🔽 🍸           |           |                        |                       |                       |
|                                                                                                    |                   | . ·       | U                      |                       |                       |
|                                                                                                    |                   |           |                        | Sales specif          | ication               |
|                                                                                                    | Draduct           | Rusinees  | Counter                | Not                   |                       |
| D - 4 🛅 ANNUAL                                                                                                    | Product           | Dusiness  | Counter                | INEL                  | Discount              |
| ▷ -4 ANNUAL<br>▷ -4 MONTHLY                                                                                                    | Code              | Unit      | Company                | Sales                 | LOC                   |
| ▷·(m) ANNUAL ▷·(m) MONTHLY ▲·(m) QUARTERLY                                                                                                    | Code              | Unit      | Company                | Sales                 | LOC                   |
| ▷-₩ ANNUAL<br>▷-₩ MONTHLY<br>▲-₩ QUARTERLY<br>₩ SALES_EXT Sales                                                                                       | Code              | Unit      | Company                | Sales<br>LOC<br>1 000 | LOC                   |
| <ul> <li>Image: ANNUAL</li> <li>Image: MONTHLY</li> <li>Image: QUARTERLY</li> <li>Image: GALES_EXT_Sales</li> <li>Image: SALES_INT_Sales s</li> </ul> | FASTFOOD<br>TOTAL | FOOD      | Company                | Sales<br>LOC<br>1 000 | LOC                   |

Figure 3.5–21 OS form data sent from Excel to AARO

#### **3.5.16 ABSSendOSFlex**

As indicated in the previous chapter, 'OS' is short for Orders and Sales (which is what OS forms have historically been used for). Send formulas containing the 'OS' formula send data into OS forms in AARO.

For data to be transmitted from an ABSSendOSFlex formula in Excel to AARO an appropriate OS form must be set up to receive the data. In the case of the example given below, we set up an OS form in AARO specifically to handle this example.

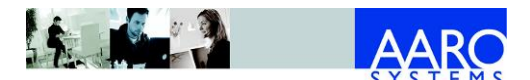

The ABSSendOSFlex formula is very similar to the ABSSendOS formula, except that dimensions defined in the formula are flexible. The "Flex" part of the formula allows users to define dimensions themselves, rather than according to predefined criteria – see Dim1, Dim2 etc.

| ABSSendO | SFlex                  |   |                    |
|----------|------------------------|---|--------------------|
| Value    | 1000                   | = | 1000               |
| Period   | "0912A"                | = | "0912A"            |
| Co       | "ARLANDA"              | = | "ARLANDA"          |
| Code     | 3060                   | = | 3060               |
| Dim 1    | "Product:FASTFOOD"     | = | "Product:FASTFOOD" |
| Dim2     | "(OS)Co:HELSINKI"      | = | "(OS)Co:HELSINKI"  |
| Dim3     |                        | = |                    |
|          | Formula result = 10000 |   |                    |

| Field               | Description                                                                                                    |  |  |  |  |  |
|---------------------|----------------------------------------------------------------------------------------------------|--|--|--|--|--|
| Value               | Value to be sent.                                                                                                    |  |  |  |  |  |
| Period              | Period for which data is sent.                                                                                                    |  |  |  |  |  |
| Со                  | Company for which data is sent, identified by company code.                                                                                                    |  |  |  |  |  |
| Code                | Account for which data is sent.                                                                                                    |  |  |  |  |  |
| Dim1, Dim2,<br>etc. | Dim1 – Dim20: these are defined by the dimension name such as "Buying Co" or "Customer" (exact names vary depending on the dimensions setup in each AARO installation). |  |  |  |  |  |
|                     | The format for input is "dimension: dimension value".                                                                                                    |  |  |  |  |  |
|                     | In the first example specified above, the dimension, separator ":", and dimension values were given as                                                                  |  |  |  |  |  |
|                     | "Product:FASTFOOD", "(OS)Co:ARLANDA".                                                                                                    |  |  |  |  |  |
|                     | In the same way as other parameters, dimensions and dimension values may also be specified from individual cell references.                                             |  |  |  |  |  |

## 3.5.17 Viewing data from ABSSendOSFlex in AARO

For reference: when ABSSendOSFlex formula data has been successfully sent to AARO, it can be viewed in the AARO application on the menu Data Entry/Input and in Web reports, in the relevant OS (Order & Sales) form.

A screenshot example of an OS form setup for demonstration purposes is included here:

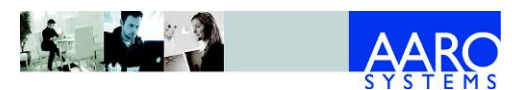

| 🔤 Input                 |            |           |                  |              |                       |
|-------------------------|------------|-----------|------------------|--------------|-----------------------|
| Load Save Save as Print | Reports    | Load Load | Delete<br>Column | Complete     | Delete<br>Row Replace |
| Period Compa            | ny         | Compare \ | Nith:            |              |                       |
| 0912A 🔻 🍸 ARLAN         | DA 🔽 🍸     |           | -                |              |                       |
|                         |            | U         |                  |              |                       |
|                         |            |           |                  | Sales specif | ication               |
| ⊳ - The ANNUAL          | Product    | Business  | Counter          | Net          | Discount              |
| ▷ 🔚 MONTHLY             | Code       | Unit      | Company          | Sales        | LOC                   |
| 🔺 📠 QUARTERLY           |            |           |                  | LOC          |                       |
| 🔚 🔚 SALES EXT Sales     | EASTEOOD   | FOOD      | HELSINKI         | 1 000        |                       |
|                         | 1 ASTI OOD |           |                  |              |                       |
| SALES_INT Sales s       | TOTAL      |           |                  | 1 000        |                       |

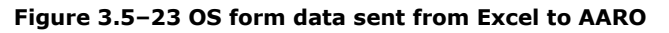

### **3.6 Send information from Excel to AARO**

When the relevant formulas and data cells have been completed, information is sent from Excel to AARO under the grouping for **Send Formulas** on the tab **AARO Reports**.

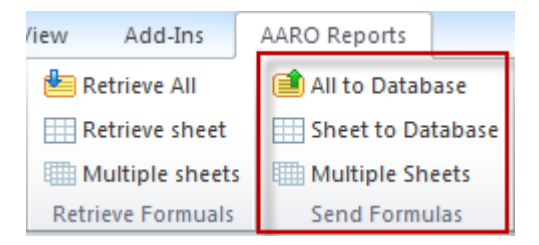

Figure 3.6-1 Sending data from Excel to AARO

The user can then choose one of the options:

| Option               | Action                                                                                                    |
|----------------------|----------------------------------------------------------------------------------------------------|
| All to Database      | Send data from all open Excel workbooks to AARO application.                                                                                                    |
| Sheet to<br>Database | Send data from the open Excel worksheet to AARO application.                                                                                                    |
| Multiple Sheets      | Send data from multiple Excel worksheets to AARO application. In this scenario, the user is presented with a choice of which worksheets he or she would like to send. |

If changes for a form are accepted through journals only, the **JV Adjustment** dialog box is opened with the template for the Adjustment journal to be created.

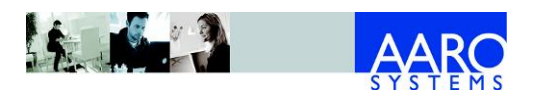

| JV Adjustment   |         |                |                     |           |                 |            |               |
|-----------------|---------|----------------|---------------------|-----------|-----------------|------------|---------------|
| Period<br>1002A | User ID | EF             | D<br>Adj 141027 EEC | GAAHI     | Currency Status |            |               |
| Adjustment      | Normal  | ing iype i<br> | 2014-10-27          |           |                 |            |               |
| Description     |         |                |                     |           |                 |            |               |
| Code            | Period  | Co             | FromCo              | CounterCo | Counter-BU      | Counter-BA | Business Unit |
| 8360            | 1002A   | ARLANDA        | ARLANDA             | HELSINKI  | COSMETICS       | VOGUE      | CLOTHES       |
| 8360            | 1002A   | ARLANDA        | ARLANDA             | HELSINKI  | COSMETICS       |            | CLOTHES       |
| •               |         |                |                     |           |                 |            | Þ             |
|                 |         |                |                     | Save      | Cancel          |            |               |

Figure 3.6-2 Adjustment journal dialog

Enter description and comments if desired and click the **Save** button.

The adjustment journal will be created with changes made to the accounts. The journal can be viewed in the Windows client under the menu Data Entry/Journals.

For more information on adjustment journals, please see refer to the section '3.2.12 Adjust financial information' in the AARO 16.0 User Manual.

#### 3.7 Validation

When data is transmitted to AARO, a dialog box appears informing the user whether the data has been successfully transmitted.

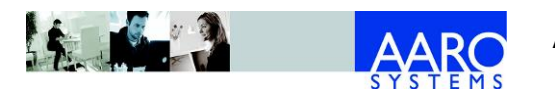

Excel send formulas

| ,            | · · · · · · · · · · · · · · · · · · ·                                                  |      |
|--------------|----------------------------------------------------------------------------------------|------|
| V            | Scanning Excel sheet                                                                   | 17   |
|              | Handling formula type Text (4 of 4)                                                    |      |
|              | Period/company combinations found:                                                     |      |
|              | 1207B/ARLANDA                                                                          |      |
| $\checkmark$ | Trying to send (0 of 1, part 4)                                                        |      |
|              | Sending to server for validation                                                       |      |
|              | Validating                                                                             |      |
| Suc<br>with  | cessfully sent everything! (Except any input dat<br>Period, Account or Company blank.) | a CK |

Figure 3.7–1 Excel data send progress

If data cannot be sent from Excel to AARO, a dialog box appears showing validation errors. The content of this dialog box will depend on the errors returned from the AARO application.

When you send data to AARO, the information is grouped by period/company combinations. It is recommended that one period/company combination does not contain more than 10000 entries when sending to AARO.

If you get a validation error, all of the records against the period/company combination in the error message do not get sent.

For data to be sent successfully to AARO, these errors must be fixed before the process of sending data is completed. For reference, an example containing some validation errors has been included below:

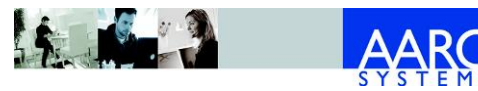

Excel send formulas

| A Validation errors                                                                    |                                                |          |  |  |  |  |  |
|----------------------------------------------------------------------------------------|------------------------------------------------|----------|--|--|--|--|--|
| Data was sent for some period/company combinations, but validations failed for others: |                                                |          |  |  |  |  |  |
| Failed to send OS data because of invali<br>1207B and ARLANDA                          | d data for the following Period/Company combir | nations: |  |  |  |  |  |
| Cell reference                                                                         | Validation error                               |          |  |  |  |  |  |
| [TestBook 14.xls]Send!\$O\$35                                                          | Buying Customer is required                    |          |  |  |  |  |  |
| [TestBook 14.xls]Send!\$O\$34                                                          | Counter Company is required                    |          |  |  |  |  |  |
| Copy to dipboard                                                                       |                                                |          |  |  |  |  |  |

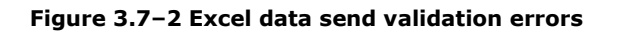

### 3.8 Further Excel formulas

Excel send formulas can be combined with Excel retrieve formulas and Excel drill down reports. For further reference to those formulas, please refer to the appropriate chapter of the user manual.

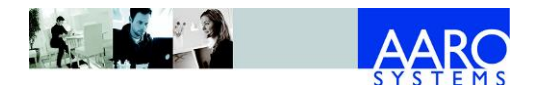

### 4. Excel drill down reports

This chapter describes Excel drill down reports, including:

- how to insert a predefined AARO drill down report into Excel or paste it from the Web client;
- how to drill down or expand the Excel report by parameter;
- how to delete report rows and columns and how to copy-paste the report to a different location.

#### 4.1 Protected worksheets

Note that the Excel sheet is protected when a drill down report is inserted from the web client or Office Add-in. Therefore it is not possible to edit cells on the same worksheet as an Excel web client drill down report.

It is not advised to unprotect and make changes to the worksheet as this may break the inserted report, rendering the report unusable.

#### 4.2 Insert a drill down report into Excel

To insert a predefined AARO drill down report into Excel:

- 1. Select the cell where the report will be started.
- 2. Click the **Insert** button.

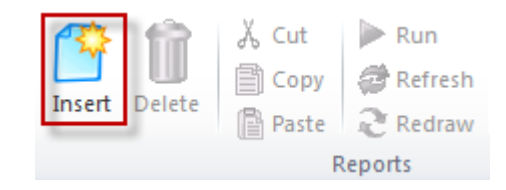

Figure 4.2-1 Insert button on the AARO Reports menu

Alternatively, right click a cell and click **AARO Insert Report**.

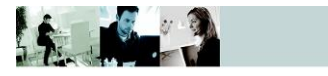

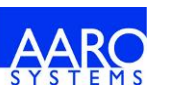

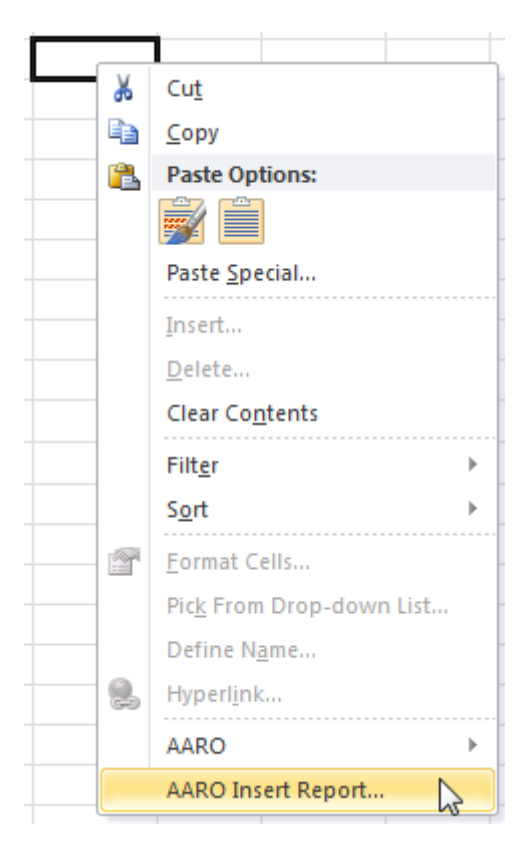

Figure 4.2–2 Right mouse button menu AARO Insert Report

3. Select the report in the report tree.

If the report has parameters, the parameter selection dialog will be displayed in the right pane. Each parameter is presented on a separate tab with the list of parameter values available for selection.

| Select Report                                                                                                    |                              |        |
|----------------------------------------------------------------------------------------------------|------------------------------|--------|
| All Reports  All Reports  Group Reports  Group Reports  Income Statement - Group Legal  Analysis Reports  Closing Check Reports  Data Entry  Coperational Reports  READ folder  Company Reports  Company Reports | Period Legal Group<br>Period |        |
| B                                                                                                    | alance Sheet - Group Legal   | Cancel |

Figure 4.2–3 Selecting a predefined report in the report tree

4. Select parameter values by moving them from the left to right pane by clicking the **Add** button or double-clicking the value.

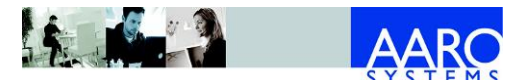

To remove a selected value, select the value in the right pane and click the **Remove** button or double-click the value. To clear the selection, click the **Clear** button.

Repeat the step for each parameter tab. Click **OK** when done.

The report is then loaded in the selected cell.

| •(** | $f_x$                                      |                                                |
|------|--------------------------------------------|------------------------------------------------|
|      | А                                          | В                                              |
| 1    | Balance She                                | et - Group Legal                               |
| 2    | Balance Sheet - Group Legal                |                                                |
| 3    | Currency:                                  | SEK                                            |
| 4    | Acct Standard:                             | NORMAL                                         |
| 5    | Legal Group:                               | MainGroup                                      |
| 6    |                                            |                                                |
| 7    | Period                                     | 0912A Dec 2009 (GOLD ORIGINAL - DO NOT MODIFY) |
| 8    | ASSETS                                     |                                                |
| 9    | 1099 Immaterial assets                     | 1 324 864                                      |
| 10   | 1199 Land and buildings                    | 1 244 787                                      |
| 11   | 1299 Tangible fixed assets                 | 2 981 045                                      |
| 12   | 1399 Financial fixed assets                | 2 061 686                                      |
| 13   | 1499 Inventories and prod/work in progress | 1 373 889                                      |
| 14   | 1599 Accounts receivable                   | 1 323 738                                      |
| 15   | 1699 Other current receivables             | 1 160 529                                      |
| 16   | 1799 Prepaid expenses and accrued income   | 6 603 448                                      |
| 17   | 1899 Short-term investments                | 403 787                                        |
| 18   | 1999 Cash and bank                         | 3 270 761                                      |
| 19   | 1TA TOTAL ASSETS                           | 20 503 747                                     |

Figure 4.2–4 Predefined AARO report loaded in Excel

### 4.3 'Live copy' to Excel from the AARO Web client

This section describes how to copy a drill down report from the AARO Web client to Excel, keeping all drill down functionality active.

To perform 'live copy' to Excel from the AARO Web client:

- 1. In the AARO Web client load or create the drill down report of your choice.
- 2. On the **Export** menu, click **Excel Live**.

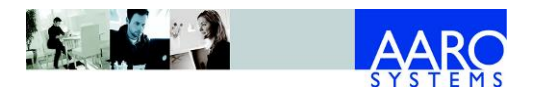

#### AARO OFFICE CONNECTIVITY 16.0 USER MANUAL

Excel drill down reports

|                             | Dashboard                                                       | Reports                                                                                                    |                    |
|-----------------------------|-----------------------------------------------------------------|----------------------------------------------------------------------------------------------------|--------------------|
| Report E<br>REPORTS<br>Favo | Export 9 1                                                      | ★ Balance Sheet - Group Legal       17:27 × U         Balance Sheet - Group Legal         Currency: SEK ◆ Acct Standard: NORMAL ◆ Legal Get         Columns ▶ Period         Rows ▶ GROUP_BS | ntitled ×          |
| ▼ 📄 Grou                    | Excel Live<br>ce Sheet - Group Legal<br>e Statement - Group Leg | Table Period ASSETS ASSETS 1099 Immaterial assets                                                                                                    | 0912A<br>1 307 229 |

Figure 4.3–1 Excel Live menu on the web client menu panel

Alternatively, in the report tree, expand the report name menu and click **Export > Excel Live**.

| • | 🚞 Group Reports                |        |             |
|---|--------------------------------|--------|-------------|
|   | Balance Sheet - Group Legal    | Delete |             |
|   | Income Statement - Group Legal | Export | R Evcel     |
| ► | Analysis Reports               |        |             |
| ۲ | Closing Check Reports          |        | Pdf         |
| ► | Personal Reports               |        | Excelline N |
| • | 🚞 Data Entry                   |        | E LACCIEIVE |

Figure 4.3–2 Excel Live menu from the web client report tree

The AARO Office add-in login window will appear if the user is not already logged in.

3. Select the same database and user name as was used in the Web client and click **Login**.

If an Excel workbook is already open, the **Select Report Place** dialog box is displayed. If Excel workbooks are closed, the new workbook is opened in the place where the report has been inserted.

- 4. In the **Select Report Place** dialog box, select where the report is to be inserted:
  - Active Sheet currently opened sheet, next to other reports if applicable.
  - **New Worksheet** new worksheet will be created.
  - New Workbook new workbook will be created.

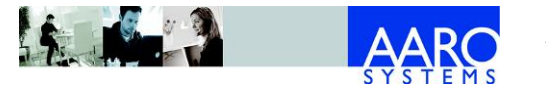

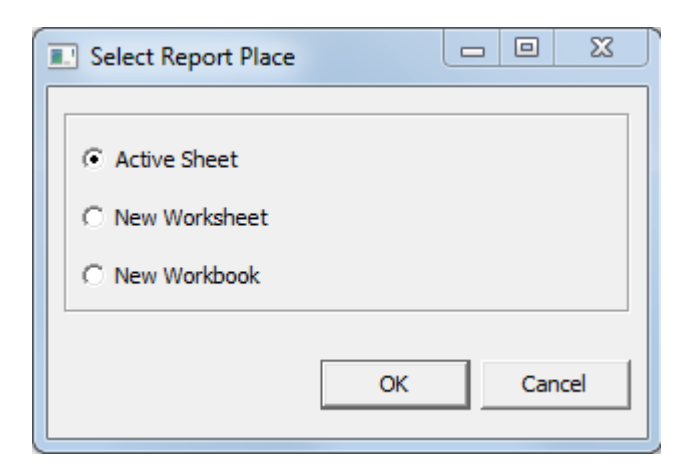

Figure 4.3–3 Excel Live menu from the web client report tree

The report is pasted onto the Excel sheet according to the selected option.

The report exported using the Web client menu panel is pasted into Excel as a new report without a title. A report exported from the report tree is pasted to Excel as a predefined report with title.

| •  | $f_x$ |                                            |                                                |
|----|-------|--------------------------------------------|------------------------------------------------|
| 1  | А     | В                                          | С                                              |
| 1  |       |                                            |                                                |
| 2  |       | <new< td=""><td>Report&gt;</td></new<>     | Report>                                        |
| 3  |       |                                            |                                                |
| 4  |       | Currency:                                  | SEK                                            |
| 5  |       | Acct Standard:                             | NORMAL                                         |
| 6  |       | Legal Group:                               | MainGroup                                      |
| 7  |       |                                            |                                                |
| 8  |       | Period                                     | 0912A Dec 2009 (GOLD ORIGINAL - DO NOT MODIFY) |
| 9  |       | ASSETS                                     |                                                |
| 10 |       | 1099 Immaterial assets                     | 1 324 864                                      |
| 11 |       | 1199 Land and buildings                    | 1 244 787                                      |
| 12 |       | 1299 Tangible fixed assets                 | 2 981 045                                      |
| 13 |       | 1399 Financial fixed assets                | 2 061 686                                      |
| 14 |       | 1499 Inventories and prod/work in progress | 1 373 889                                      |
| 15 |       | 1599 Accounts receivable                   | 1 323 738                                      |
| 16 |       | 1699 Other current receivables             | 1 160 529                                      |
| 17 |       | 1799 Prepaid expenses and accrued income   | 6 603 448                                      |
| 18 |       | 1899 Short-term investments                | 403 787                                        |
| 19 |       | 1999 Cash and bank                         | 3 270 761                                      |
| 20 |       | 1TA TOTAL ASSETS                           | 20 503 747                                     |

Figure 4.3–4 Report exported into Excel from AARO web client menu panel

#### 4.4 Delete a drill down report from Excel

To remove a drill down report from Excel, select a report cell and click the **Delete** button.

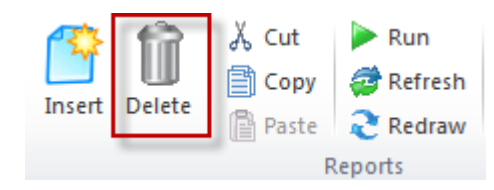

Figure 4.4-1 Deleting a drill down report from Excel using the Delete button

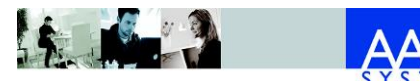

Alternatively, right-click a report cell and click **Delete** from the **AARO** menu.

| Balance Sheet - G                 |   |                          |              |   |        |
|-----------------------------------|---|--------------------------|--------------|---|--------|
|                                   |   | Curronau                 | CEV.         |   |        |
|                                   | * | Cu <u>t</u>              |              |   |        |
|                                   | Ð | <u>C</u> opy             |              |   |        |
|                                   |   | Paste Option             | 5:           |   |        |
|                                   |   |                          |              |   |        |
| ASSETS                            |   | Paste Special            |              |   |        |
| 1099 Immaterial assets            |   | Incort                   |              |   |        |
| 1199 Land and buildings           |   | insert                   |              |   |        |
| 1299 Tangible fixed assets        |   | <u>D</u> elete           |              |   |        |
| 1399 Financial fixed assets       |   | Clear Co <u>n</u> ten    | ts           |   |        |
| 1499 Inventories and prod/work in |   | Filt <u>e</u> r          |              | ► |        |
| 1599 Accounts receivable          |   | S <u>o</u> rt            |              | ► |        |
| 1699 Other current receivables    |   | Format Cells             |              |   |        |
| 1799 Prepaid expenses and accrued |   | Disk From Dron down List |              |   |        |
| 1899 Short-term investments       |   | PICK From Dro            | op-down List |   |        |
| 1999 Cash and bank                | _ | Define N <u>a</u> me     |              |   |        |
| 1TA TOTAL ASSETS                  | ÷ | Hyperl <u>i</u> nk       |              |   |        |
| LIABILITIES                       |   | AARO                     |              | • | Run    |
| 2081 Share capital                |   | AARO Insert              | Report       |   | Cut    |
| 2085 Revaluation reserve          |   |                          | -45 424      |   | Conv   |
| 2086 Statutory reserve            |   |                          | -4 245       |   | Paste  |
| 20RE Restricted equity            |   |                          | -46 669      |   | Paste  |
| 2091 Retained profit              |   |                          | 126 241      |   | Delete |
| 2099 Net income                   |   |                          | 16 001       |   | Undo   |
| 20UE Uses stated a suite          |   | 140.040                  |              |   |        |

Figure 4.4–2 Deleting a drill down report from Excel using the right mouse button

### 4.5 Drill down in Excel

If a certain number is of interest and more details are required, the **drill down by** functionality can be used.

Select a **cell**, **row** or **column**, right-click and select the menu **Drilldown** from which a choice of parameter is available.

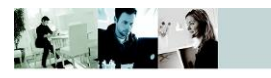

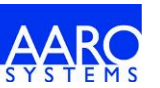

# AARO OFFICE CONNECTIVITY 16.0 USER MANUAL

Excel drill down reports

|    | A                                                     | B    |                                              |        |                  |   |         |
|----|-------------------------------------------------------|------|----------------------------------------------|--------|------------------|---|---------|
| 1  | Balance Shee                                          |      |                                              |        |                  |   |         |
| 2  | Balance Sheet - Group Legal                           |      |                                              |        |                  |   |         |
| 3  | Currency:                                             | SEK  |                                              |        |                  |   |         |
| 4  | Acct Standard:                                        | NORN | 1AL                                          |        |                  |   |         |
| 5  | Legal Group:                                          | Main | Group                                        |        |                  |   |         |
| 6  |                                                       |      |                                              |        |                  |   |         |
| 7  | Period                                                | 0912 | A Dec 2009 (GOLD ORIGI                       | INAL - | DO NOT MODIFY)   |   |         |
| 8  | ASSETS                                                |      |                                              |        |                  |   |         |
| 9  | 1099 Immaterial assets                                |      |                                              |        | 1 324 864        |   |         |
| 10 | 1199 Land and buildings                               | - ×  | Cut                                          |        | 1 244 787        |   |         |
| 11 | 1299 Tangible fixed assets                            |      | <u>С</u> ору                                 |        | 2 981 045        |   |         |
| 12 | 1399 Financial fixed assets                           |      | Paste Options:                               |        | 2 061 686        |   |         |
| 13 | 1499 Inventories and prod/work in progress            |      |                                              |        | 1 373 889        |   |         |
| 14 | 1599 Accounts receivable                              |      | Paste Special                                |        | 1 323 738        |   |         |
| 15 | 1699 Other current receivables                        |      | Insert                                       |        | 1 160 529        |   |         |
| 16 | 1799 Prepaid expenses and accrued income              |      |                                              |        | 6 603 448        |   |         |
| 17 | 1899 Short-term investments                           |      | <u>D</u> elete                               |        | 403 787          |   |         |
| 18 | 1999 Cash and bank                                    |      | Clear Co <u>n</u> tents<br>Filt <u>e</u> r ▶ |        | 3 270 761        |   |         |
| 19 | 1TA TOTAL ASSETS                                      |      |                                              |        | 20 503 747       |   |         |
| 20 | LIABILITIES                                           |      | S <u>o</u> rt                                | •      |                  |   |         |
| 21 | 2081 Share capital                                    |      | Format Cells                                 |        | 7 241            |   |         |
| 22 | 2085 Revaluation reserve                              |      | Pick From Drop down List                     |        | -42 625          |   |         |
| 23 | 2086 Statutory reserve                                |      | Pick From Drop-down cist.                    | ·      | -15 924          |   |         |
| 24 | 2087 Equity share, associated companies               |      | Define Name                                  |        | 7 389            |   |         |
| 25 | 20RE Restricted equity                                |      | Hyperl <u>i</u> nk                           |        | -43 918          |   |         |
| 26 | 2091 Retained profit                                  |      | AARO                                         | - F    | 1 036 176        |   |         |
| 27 | 2099 Net income                                       |      | AARO Insert Report                           |        | 4 160 746        |   |         |
| 28 | 20UE Unrestricted equity                              |      | Drilldown                                    | •      | Journal property |   |         |
| 29 | 20SE EQUITY                                           |      | Expand                                       |        | Period property  |   |         |
| 30 | 2299 Provisions                                       |      |                                              |        | Basic            |   |         |
| 31 | 2399 Long-term liabilities                            |      |                                              |        | Other            |   | Gripany |
| 32 | 2499 Current liabilities to cred inst, cust and suppl |      |                                              |        | Other P          | A | .ccount |
| 33 | 2599 Income tax liability                             |      |                                              |        | Legal 🕨          |   |         |
| 34 | 2799 Employee withholding taxes etc                   |      |                                              |        | Operational      |   |         |
| 35 | 2899 Other current liabilities                        |      |                                              |        | 3 399 960        |   |         |
| 36 | 2999 Accrued expenses & deferred income               |      |                                              |        | 2 702 144        |   |         |
| 37 | 2TLE EQUITY AND LIABILITIES                           |      |                                              |        | 20 504 195       |   |         |
|    |                                                       |      |                                              |        |                  |   |         |

Figure 4.5-1 Drilling down a cell by parameter Company

The new drilled down report appears next to the original report. Note that the report total of the new report is the same as shown in the source report.

|    | А                             | В                            |   | D | E                          | F                             |
|----|-------------------------------|------------------------------|---|---|----------------------------|-------------------------------|
| 1  | Balance Sheet - Group Legal   |                              |   |   |                            |                               |
| 2  | Balance Sheet - Group Legal   |                              |   |   | Balance Sheet - Group Le   | gal by 1099 Immaterial assets |
| 3  | Currency:                     | SEK                          |   |   | Balance Sheet - Group Lega |                               |
| 4  | Acct Standard:                | NORMAL                       |   |   | Currency:                  | SEK                           |
| 5  | Legal Group:                  | MainGroup                    |   |   | Acct Standard:             | NORMAL                        |
| 6  |                               |                              |   |   | Legal Group:               | MainGroup                     |
| 7  | Period                        | 2009 (GOLD ORIGINAL - DO NOT |   |   | Account:                   | 1099                          |
| 8  | ASSETS                        |                              |   |   |                            |                               |
| 9  | 1099 Immaterial assets 🛛 🗧    | 1 324 864                    | 1 |   | Period                     | 2009 (GOLD ORIGINAL - DO NO   |
| 10 | 1199 Land and buildings       | 1 244 787                    |   |   | ARLANDA Sthlm Arlanda      | 30 605                        |
| 11 | 1299 Tangible fixed assets    | 2 981 045                    |   |   | ATHENS Athens S.A.         | 458 262                       |
| 12 | 1399 Financial fixed assets   | 2 061 686                    |   |   | ATIANTA Atlanta Inc.       | 125 140                       |
| 13 | 1499 Inventories and prod/wo  | 1 373 889                    |   |   | COPENNAGEN Copenhagen      | 8 854                         |
| 14 | 1599 Accounts receivable      | 1 323 738                    |   |   | EL Elimination company     | 23 485                        |
| 15 | 1699 Other current receivable | 1 160 529                    |   |   | GOTHENBURG Gothenburg      | 1 934                         |
| 16 | 1799 Prepaid expenses and ac  | 6 603 448                    |   |   | HELSINKI Helsinki          | 565 767                       |
| 17 | 1899 Short-term investments   | 403 787                      |   |   | KALIX KALIX AB             | 6                             |
| 18 | 1999 Cash and bank            | 3 270 761                    |   |   | PARENT Training Parent con | 41 114                        |
| 19 | 1TA TOTAL ASSETS              | 20 503 747                   |   |   | RIGA Riga                  | 400                           |
| 20 | LIABILITIES                   |                              |   |   | SV_HOLD Sweden Holding A   | 68 786                        |
| 21 | 2081 Share capital            | 7 241                        |   |   | TALLINN Tallinn            | 512                           |
| 22 | 2085 Revaluation reserve      | -42 625                      |   |   | Report Total Report Total  | <b>*</b> 1 324 864            |

Figure 4.5-2 Report created by drill down

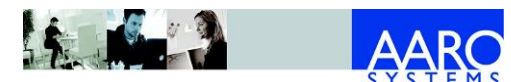

### 4.6 Expand

To view details without creating a new report, **expand** functionality can be used.

Select a **row** or **column**, right-click and select the menu **Expand** from which a choice of parameter is made.

|    | А                                        |                             | В                         | С              | D     |      |        |  |
|----|------------------------------------------|-----------------------------|---------------------------|----------------|-------|------|--------|--|
| 1  | Balanc                                   | Balance Sheet - Group Legal |                           |                |       |      |        |  |
| 2  | Balance Sheet - Group Legal              |                             |                           |                |       |      |        |  |
| 3  | Currency:                                | SEK                         |                           |                |       |      |        |  |
| 4  | Acct Standard:                           | NORN                        | 1AL                       |                |       |      |        |  |
| 5  | Legal Group:                             | Main                        | Group                     |                |       |      |        |  |
| 6  |                                          |                             |                           |                |       |      |        |  |
| 7  | Period                                   | 0912A                       | Dec 2009 (GOLD ORIGINAL - | DO NOT MODIFY) |       |      |        |  |
| 8  | ASSETS                                   |                             |                           |                |       |      |        |  |
| 9  | 1099 Immaterial assets                   |                             |                           | 1 324 864      |       |      |        |  |
| 10 | 1199 Land and buildings                  | *                           | Cu <u>t</u>               | 1 244 787      |       |      |        |  |
| 11 | 1299 Tangible fixed assets               |                             | Сору                      | 2 981 045      |       |      |        |  |
| 12 | 1399 Financial fixed assets              | 2                           | Paste Options:            | 2 061 686      |       |      |        |  |
| 13 | 1499 Inventories and prod/work in p      |                             |                           | 1 373 889      |       |      |        |  |
| 14 | 1599 Accounts receivable                 |                             | Paste Special             | 1 323 738      |       |      |        |  |
| 15 | 1699 Other current receivables           |                             |                           | 1 160 529      |       |      |        |  |
| 16 | 1799 Prepaid expenses and accrued i      |                             | Insert                    | 6 603 448      |       |      |        |  |
| 17 | 1899 Short-term investments              |                             | <u>D</u> elete            | 403 787        |       |      |        |  |
| 18 | 1999 Cash and bank                       |                             | Clear Co <u>n</u> tents   |                |       |      |        |  |
| 19 | 1TA TOTAL ASSETS                         |                             | Filt <u>e</u> r +         |                |       |      |        |  |
| 20 | LIABILITIES                              |                             | S <u>o</u> rt ▶           |                |       |      |        |  |
| 21 | 2081 Share capital                       |                             | Incert Comment            | 7 241          |       |      |        |  |
| 22 | 2085 Revaluation reserve                 |                             | Insert Co <u>m</u> inerit | -42 625        |       |      |        |  |
| 23 | 2086 Statutory reserve                   |                             | Format Cells              | -15 924        |       |      |        |  |
| 24 | 2087 Equity share, associated compa      |                             | Pick From Drop-down List  | 7 389          |       |      |        |  |
| 25 | 20RE Restricted equity                   |                             | Define Name               | -43 918        |       |      |        |  |
| 26 | 2091 Retained profit                     | 2                           | Hyperl <u>i</u> nk        | 1 036 176      |       |      |        |  |
| 27 | 2099 Net income                          |                             | AARO 🕨                    | 4 160 746      |       |      |        |  |
| 28 | 20UE Unrestricted equity                 |                             | AARO Insert Report        | 5 196 921      |       |      |        |  |
| 29 | 20SE EQUITY                              |                             | Drilldown                 |                |       |      |        |  |
| 30 | 2299 Provisions                          | _                           | Evened                    |                |       |      |        |  |
| 31 | 2399 Long-term liabilities               | Expand Journal property     |                           |                |       |      |        |  |
| 32 | 2499 Current liabilities to cred inst, c | Period prope                |                           |                | •     |      |        |  |
| 33 | 2599 Income tax liability                |                             |                           | Basic          | •     | Com  | pany   |  |
| 34 | 2799 Employee withholding taxes et       |                             |                           | Other          | •     | Acco | unt 13 |  |
| 35 | 2899 Other current liabilities           |                             |                           | Legal          | - • E |      |        |  |
| 36 | 2999 Accrued expenses & deferred in      |                             |                           | Operational    | •     |      |        |  |
| 37 | 2TLE EQUITY AND LIABILITIES              |                             |                           | 20 504 195     |       |      |        |  |

Figure 4.6–1 Expanding a row by parameter Company

New rows/columns appear under the expanded row/column.

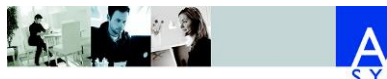

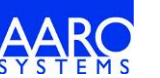

#### AARO OFFICE CONNECTIVITY 16.0 USER MANUAL

Excel drill down reports

|    | A                              | В                                              |  |  |  |  |  |  |
|----|--------------------------------|------------------------------------------------|--|--|--|--|--|--|
| 1  | 1 Balance Sheet - Group Legal  |                                                |  |  |  |  |  |  |
| 2  | Balance Sheet - Group Legal    |                                                |  |  |  |  |  |  |
| 3  | Currency:                      | SEK                                            |  |  |  |  |  |  |
| 4  | Acct Standard:                 | NORMAL                                         |  |  |  |  |  |  |
| 5  | Legal Group:                   | MainGroup                                      |  |  |  |  |  |  |
| 6  |                                |                                                |  |  |  |  |  |  |
| 7  | Period                         | 0912A Dec 2009 (GOLD ORIGINAL - DO NOT MODIFY) |  |  |  |  |  |  |
| 8  | ASSETS                         |                                                |  |  |  |  |  |  |
| 9  | 1099 Immaterial assets         | 1 324 864                                      |  |  |  |  |  |  |
| 10 | ARLANDA Sthlm Arlanda          | 30 605                                         |  |  |  |  |  |  |
| 11 | ATHENS Athens S.A.             | 458 262                                        |  |  |  |  |  |  |
| 12 | ATLANTA Atlanta Inc.           | 125 140                                        |  |  |  |  |  |  |
| 13 | COPENHAGEN Copenhagen          | 8 854                                          |  |  |  |  |  |  |
| 14 | EL Elimination company         | 23 485                                         |  |  |  |  |  |  |
| 15 | GOTHENBURG Gothenburg          | 1 934                                          |  |  |  |  |  |  |
| 16 | HELSINKI Helsinki              | 565 767                                        |  |  |  |  |  |  |
| 17 | KALIX KALIX AB                 | 6                                              |  |  |  |  |  |  |
| 18 | PARENT Training Parent company | 41 114                                         |  |  |  |  |  |  |
| 19 | RIGA Riga                      | 400                                            |  |  |  |  |  |  |
| 20 | SV_HOLD Sweden Holding AB      | 68 786                                         |  |  |  |  |  |  |
| 21 | TALLINN Tallinn                | 512                                            |  |  |  |  |  |  |
| 22 | Report Total Report Total      | 1 324 864                                      |  |  |  |  |  |  |
| 23 | 1199 Land and buildings        | 1 244 787                                      |  |  |  |  |  |  |

#### Figure 4.6–2 Row expanded by parameter Company

To collapse the expanded row or column, select an expanded cell, right click and select **Collapse**.

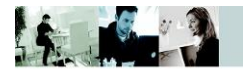

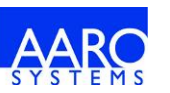

| ASSETS                       |    |                               |   |
|------------------------------|----|-------------------------------|---|
| 1099 Immaterial assets       |    |                               |   |
| ARLANDA Sthlm Arlanda        | V  | C.4                           |   |
| ATHENS Athens S.A.           | *  | cu <u>r</u>                   |   |
| ATLANTA Atlanta Inc.         |    | <u>C</u> opy                  | _ |
| COPENHAGEN Copenhager        | 1  | Paste Options:                |   |
| EL Elimination company       |    |                               |   |
| GOTHENBURG Gothenburg        |    | Paste <u>S</u> pecial         |   |
| HELSINKI Helsinki            |    | Insert                        |   |
| KALIX KALIX AB               |    | Delete                        |   |
| PARENT Training Parent co    |    | <u>D</u> elete                |   |
| RIGA Riga                    |    | Clear Co <u>n</u> tents       |   |
| SV_HOLD Sweden Holding       |    | Filt <u>e</u> r               |   |
| TALLINN Tallinn              |    | S <u>o</u> rt                 | • |
| Re                           |    | Format Cells                  |   |
| 1199 Land and buildings      |    | –<br>Pick From Drop-down List |   |
| 1299 Tangible fixed assets   |    | Define Name                   |   |
| 1399 Financial fixed assets  | 0  | Denne N <u>a</u> me           |   |
| 1499 Inventories and prod/w  | 60 | Hyperl <u>i</u> nk            |   |
| 1599 Accounts receivable     |    | AARO                          | • |
| 1699 Other current receivabl |    | AARO Insert Report            |   |
| 1799 Prepaid expenses and a  |    | Drilldown                     | • |
| 1899 Short-term investment   |    | Expand                        | • |
| 1999 Cash and bank           |    | Collapse                      |   |
| 1TA TOTAL ASSETS             |    | 63                            |   |

Figure 4.6-3 Collapsing expanded rows

Expand can be done several times on already expanded rows/columns.

Note: The expand by functionality cannot be applied to 'Report Total', 'Grand Total' and 'Other' rows and columns.

#### 4.7 Delete row/column

It is possible to remove a row or column from the Excel drill down report if report rows or columns are not based on a report layout. When deleting a certain parameter value, all rows or columns which have the same value will be deleted.

To delete a report row or column, select the row/column to be deleted and click the **Delete Row** or **Delete Column** button. To undo the operation, click the **Undo** button.

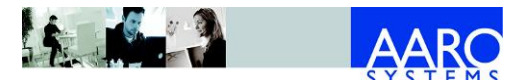

| Ins | ert Delete                  | λ ()<br>()<br>()<br>()<br>()<br>()<br>()<br>()<br>()<br>() | ut 🕨 Run<br>opy 🧳 Refre<br>ste Z Redr<br>Reports | esh 🚺 De<br>aw 🕥 Ur | elete Row<br>elete Column<br>ndo |  |
|-----|-----------------------------|------------------------------------------------------------|--------------------------------------------------|---------------------|----------------------------------|--|
|     | $f_x$                       | 1001                                                       | 4                                                |                     |                                  |  |
|     | А                           |                                                            | В                                                | С                   | D                                |  |
| 1   | Balance Sheet - Group Legal |                                                            |                                                  |                     |                                  |  |
| 2   | Balance Sh                  | neet - (                                                   | Group Legal                                      |                     |                                  |  |
| 3   | Curr                        | ency:                                                      | SEK                                              |                     |                                  |  |
| 4   | Acct Stan                   | dard:                                                      | NORMAL                                           |                     |                                  |  |
| 5   | Legal G                     | roup:                                                      | MainGroup                                        |                     |                                  |  |
| 6   |                             |                                                            |                                                  |                     |                                  |  |
| 7   | Perio                       | d                                                          | 0912A                                            | 1001A               | 1002A                            |  |
| 8   | ASSETS                      |                                                            |                                                  | -                   |                                  |  |
| 9   | 1099                        |                                                            | 1 307 209                                        | 1 420 996           | 1 589 825                        |  |

Figure 4.7–1 Delete Row, Delete Column and Undo buttons

### 4.8 Cut/copy/paste report

To copy or cut a report to a new location, select a report cell and click one of the following buttons:

- Click **Copy** to leave the original report in place and copy it to a new location;
- Click **Cut** to remove the original report and place it in a new destination.

The report can be pasted by clicking the **Paste** button.

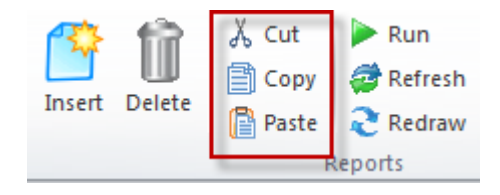

Figure 4.8-1 Cut, Copy and Paste buttons

The same options are also available from the right mouse menu: **AARO**.

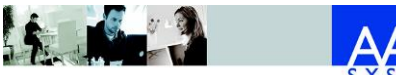

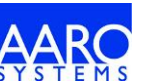

|                             |   | <u></u>                 | ec.v | 1     |        |
|-----------------------------|---|-------------------------|------|-------|--------|
|                             | ₩ | Cu <u>t</u>             |      | AL    |        |
|                             | Ð | <u>С</u> ору            |      | OUP   |        |
|                             |   | Paste Options:          |      |       |        |
|                             |   |                         |      | A     |        |
| ASSETS                      |   | Paste <u>S</u> pecial   |      |       |        |
| 1099 Immaterial assets      |   | Incert                  |      | . 318 |        |
| 1199 Land and buildings     |   | Delete                  |      | . 336 |        |
| 1299 Tangible fixed assets  |   | Delete                  |      | . 682 |        |
| 1399 Financial fixed assets |   | Clear Co <u>n</u> tents |      | 078   |        |
| 1499 Inventories and prod,  |   | Filt <u>e</u> r         | ►    | 800   |        |
| 1599 Accounts receivable    |   | S <u>o</u> rt           | ►    | 952   |        |
| 1699 Other current receiva  |   | Format Cells            |      | : 494 |        |
| 1799 Prepaid expenses and   |   | Pick From Drop, down Li | c+   | 785 ( |        |
| 1899 Short-term investme    |   | Define Nerre            | 31   | ) 548 |        |
| 1999 Cash and bank          | 0 | Define Name             |      | 662   |        |
| 1TA TOTAL ASSETS            | ÷ | Hyperl <u>i</u> nk      |      | 260   |        |
| LIABILITIES                 |   | AARO                    | •    |       | Run    |
| 2081 Share capital          |   | AARO Insert Report      |      |       | Cut    |
| 2085 Revaluation reserve    |   |                         | -45  |       | Copy   |
| 2086 Statutory reserve      |   |                         | -4   |       | Paste  |
| 20RE Restricted equity      |   | -46                     | Ļ    | Tuste |        |
| 2091 Retained profit        |   |                         | 126  |       | Delete |
| 2099 Net income             |   |                         | 16   |       | Undo   |

Figure 4.8–2 Cut, Copy and Paste options on the right mouse button menu

Note that copying a report by using standard excel functions "breaks" the 'AARO Excel Live' functionality; options such as 'drill down by' and 'expand by' will not be available in the copied report.

#### 4.9 Run report

To rerun the report with new parameter values, select a report cell and click the  ${\bf Run}$  button.

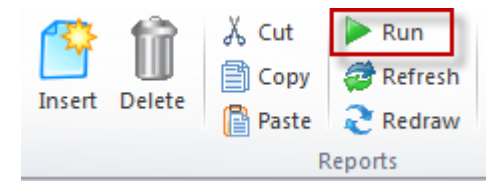

Figure 4.9-1 Run button

Alternatively, right-click the report and choose **Run** from the **AARO** menu.

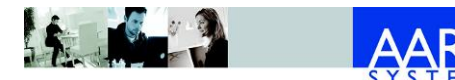

| Excel | drill | down | reports |
|-------|-------|------|---------|
|-------|-------|------|---------|

|                      | V |                                    |      | SEK      |
|----------------------|---|------------------------------------|------|----------|
|                      | ð | Cu <u>t</u>                        | r    | NORMAL   |
|                      | Ð | Copy                               |      | EGGROUP  |
|                      |   | Paste Options:                     | ľ    |          |
|                      |   |                                    |      | 1001A    |
| ASSETS               |   | Paste <u>S</u> pecial              |      |          |
| 1099 Immaterial ass  |   | Incart                             |      | 111 318  |
| 1199 Land and build  |   | Însert                             |      | 271 336  |
| 1299 Tangible fixed  |   | <u>D</u> elete                     |      | 671 682  |
| 1399 Financial fixed |   | Clear Co <u>n</u> tents            |      | -215 078 |
| 1499 Inventories an  |   | Filt <u>e</u> r )                  |      | 19 800   |
| 1599 Accounts recei  |   | S <u>o</u> rt                      |      | -338 952 |
| 1699 Other current   |   | Format Cells                       | •••• | 12 494   |
| 1799 Prepaid expen   |   | Pick From Drop, down List          |      | 190 785  |
| 1899 Short-term inv  |   | Pre <u>k</u> From Drop-down Lista. |      | 10 548   |
| 1999 Cash and bank   | ~ | Define N <u>a</u> me               |      | 23 662   |
| 1TA TOTAL ASSETS     | 2 | Hyperl <u>i</u> nk                 |      | 486 260  |
| LIABILITIES          |   | AARO                               |      | Run      |
| 2081 Share capital   |   | AARO Insert Report                 |      | Cut      |
| 2005 David           |   | -                                  |      |          |

Figure 4.9–2 Run option on the right mouse button menu AARO

| Report Parameters                                                                                                    |                   |
|----------------------------------------------------------------------------------------------------|-------------------|
| Period Legal Group                                                                                                    |                   |
| #Period         #PERIOD       Default period value         0912CHECK       Dec 2009 Check         1001A       Jan 2010         1001ISO       1001ISO         1002A       Feb 2010         1002ISO       1002ISO         1003A       March 2010         1005A       May 2010         1006A       June 2010         1007A       July 2010         1009A       Sept 2010         1010A       Oct 2010         101A       Nov 2010         101A       December 2010 | 2009 (GOLD ORIGIN |
| 0                                                                                                    | K Cancel          |
|                                                                                                    |                   |

If the report has parameters, the parameter selection box will be displayed:

Figure 4.9–3 Parameter selection dialog

Select the new parameter value/s and click **OK**.

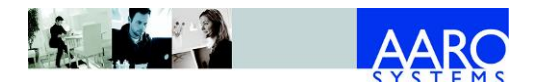

#### 4.10 Refresh report

To refresh report data if for example reported values were changed, select a report cell and click the **Refresh** button.

|        | 100    | 👗 Cut  | 🕨 Run     |
|--------|--------|--------|-----------|
|        |        | 🖹 Сору | 🤕 Refresh |
| Insert | Delete | Paste  | 2 Redraw  |
|        |        | F      | Reports   |

Figure 4.10-1 Refresh button

#### 4.11 Redraw report

To redraw a report, for example if encountering report errors from using Excel functions within a report on a worksheet which has been changed to unprotected, select a report cell and click the **Redraw** button.

|        | - filt | 从 Cut  | 🕨 Run           |
|--------|--------|--------|-----------------|
|        |        | 🖹 Сору | 🧟 Refresh       |
| Insert | Delete | Paste  | <b>2</b> Redraw |
|        |        | R      | eports          |

Figure 4.11–1 Redraw button

#### 4.12 Relative periods

With relative periods, the user will be prompted to select the base period on inserting or exporting a report. Selection of base period to the **Relative Period Selection** is performed by double-clicking a period from the **Period** list, or by using **Change** button.

Base periods for different time series are displayed in the selection area.

|                                                                                                    | Select Report                                                                                                    |                       | ×     |
|----------------------------------------------------------------------------------------------------|----------------------------------------------------------------------------------------------------|-----------------------|-------|
| Favorites     Analysis Reports     Analysis Reports     Ananalysis Reports     Analysis Reports     Analysis | Period  Period  #PERIOD Default period value 0912A Dec 2009 (GOLD ORI 0912CHECK Dec 2009 Check 1001A Jan 2010 1002A Feb 2010 1004A April 2010 1005A May 2010 1005A May 2010 1006A June 2010 1007A July 2010 1008A Aug 2010  Cont 2010 | Relative Periods Sele | ction |
|                                                                                                    |                                                                                                    | OK Can                | cel   |

Figure 4.12–1 Relative Periods Selection dialog

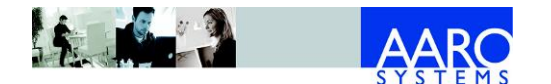

# 5. Excel input forms

Excel input forms provide an alternative to direct data input using the AARO application.

This provides the user with the flexibility to use the wide array of features available within the Excel application before data is uploaded into AARO.

#### 5.1 Limitations of Excel input forms

Currently only forms of type Input and Matrix are available in Excel.

Input responsibilities are not applied to input forms in Excel.

Opening balances in input forms may include values booked through journals according to system settings made by the administrator. Please refer to the 2.9.12 Journal Settings section of the AARO 16.0 User Manual.

For more information regarding different form types within the AARO application, please refer to the 2.4.4 Forms section of the AARO 16.0 User Manual.

### 5.2 Load an AARO input form into Excel

Excel input forms are input-enabled reports saved in the Web client. They are loaded and managed in Excel in the same way as drill down reports, as described in <u>4 Excel drill down reports</u>.

The following example represents an Excel income statement form enabled for input in the period 0912A and company ARLANDA.

|    | А                          | В       | С         | D         | E    | F       | G     | Н           | 1 |
|----|----------------------------|---------|-----------|-----------|------|---------|-------|-------------|---|
| 1  |                            |         | IS_ALL    |           |      |         |       |             |   |
| 2  |                            |         |           |           |      |         |       |             |   |
| 3  | Currency:                  | LOC     |           |           |      |         |       |             |   |
| 4  | Period:                    | 0912A   |           |           |      |         |       |             |   |
| 5  | Source:                    | INPUT   |           |           |      |         |       |             |   |
| 6  | Company:                   | ARLANDA |           |           |      |         |       |             |   |
| 7  |                            |         |           |           |      |         |       |             |   |
| 8  | Business Unit              | CLOTHES | HOUSEHOLD | COSMETICS | FOOD | LEISURE | MEDIA | Grand Total |   |
| 9  |                            |         |           |           |      |         |       |             |   |
| 10 | 3010 Net sales, external   | ,400    | 9,800     | 9,800     | ,200 | ,0      | ,200  | 20,400      |   |
| 11 | 3060 Net sales, internal   | ,100    | ,0        | ,0        | ,100 | 6,500   | ,500  | 7,200       |   |
| 12 | 3080 Discounts             | ,0      | ,0        | ,0        | ,0   | ,0      | ,0    | ,0          |   |
| 13 | 308001 Discounts, external | -,10    | -,350     | -,350     | -,20 | ,0      | -,66  | -,796       |   |
| 14 | 308002 Discounts, internal | -,15    | ,0        | ,0        | -,10 | -,400   | ,0    | -,425       |   |
| 15 | 3099 Net sales, total      | ,0      | ,0        | ,0        | ,0   | ,0      | ,0    | ,0          |   |
| 16 |                            |         |           |           |      |         |       |             |   |

#### Figure 5.2–1 Excel income statement form enabled for input

In the table, the light green cells are enabled for data input. White cells are disabled for input.

#### 5.3 Edit report header values

The report header shows static parameters saved with the report. In the header, white cells are editable. The report is reloaded automatically when a parameter value is changed in the header.

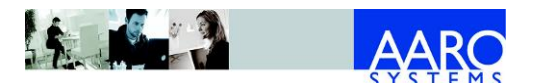

To see figures for another header parameter value, enter new value into the white cell and press [Enter].

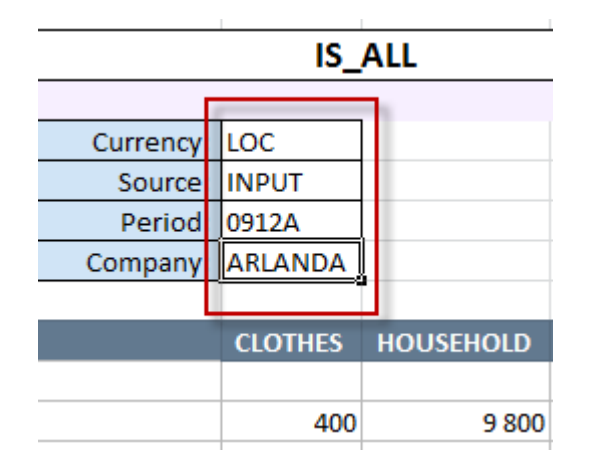

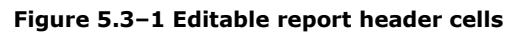

### 5.4 Report financial information

To enter values:

1. Enter values in the editable cells and press [Enter].

The edited but not saved value is highlighted in dark green.

| <b>Business Unit</b> | CLOTHES | HOUSEHOLD |
|----------------------|---------|-----------|
|                      |         |           |
| 3010 Net sales, e    | ,400    | 9,800     |
| 3060 Net sales,      | ,100    | ,0,       |
| 3080 Discounts       | ,100    | ,0        |
| 308001 Discount      | -,10    | -,350     |

Figure 5.4-1 Edited but not saved value

2. To save entered values, on the **AARO Reports** tab, in the **Input** group, click one of the following options:

| Option         | Action                                                             |
|----------------|--------------------------------------------------------------------|
| Save All       | Saves data in all worksheets in the active Excel workbook to AARO. |
| Save Sheet     | Saves data in the selected Excel worksheet to AARO.                |
| Save<br>Report | Saves data in the selected report to AARO application.             |

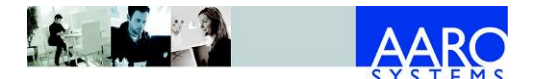

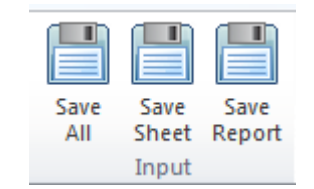

Figure 5.4-2 Save input report options

If changes for a form are only accepted through journals, the **JV Adjustment** dialog box is opened, showing the template for the Adjustment journal to be created.

| 💵 JV Adjust                       | ment         |            |         |                 |                |        |               |       |         |
|-----------------------------------|--------------|------------|---------|-----------------|----------------|--------|---------------|-------|---------|
| User ID<br>AAROREF<br>Description | ID<br>Adj 14 | 1207 RCWYC | Z       | Currency<br>LOC | Status<br>Save |        |               |       |         |
| Period                            | Company      | From Compa | Account | Journal Type    | Accounting 1   | Source | Business Unit | .oc   | Comment |
| 0912A                             | ARLANDA      | ARLANDA    | 3510    | Adjustment      | Normal         | INPUT  | CLOTHES       | 55.00 |         |
|                                   |              |            |         |                 |                |        |               |       |         |

Figure 5.4–3 Adjustment journal dialog

Enter description and row comments if desired, and click the **Save** button.

The adjustment journal will be created with changes made to the accounts. The journal can be viewed in the Windows client in the menu Data Entry/Journals.

If the information has been successfully exported, a confirmation message will be displayed.

To check the information in the AARO Windows Client, go into the menu **Data Entry/Input** and load the relevant form.

| Input       Image: Compare With:       Image: Compare With:       Image: Compare |                          |         |           |      |        |     |
|----------------------------------------------------------------------------------------------------|--------------------------|---------|-----------|------|--------|-----|
| Income Statement                                                                                                    |                          |         |           |      |        |     |
| ▷ 👘 ANNUAL<br>▲ 👘 MONTHLY                                                                                                    | Code                     | CLOTHES | COSMETICS | FOOD | TOTAL  | HOL |
| ⊳ I BS_ALL I                                                                                                    |                          |         |           |      |        |     |
| D -4 BS_INTAL                                                                                                    | 3010 Net sales, external | 400     | 9 800     | 200  | 20 400 |     |
|                                                                                                    | 3060 Net sales, internal | 100     |           | 100  | 7 200  |     |
|                                                                                                    | 3080 Discounts           |         |           |      |        |     |
|                                                                                                    | 3099 Net sales, total    | 500     | 9 800     | 300  | 27 600 |     |
|                                                                                                    |                          |         |           |      |        |     |

Figure 5.4–4 Input form data sent from Excel

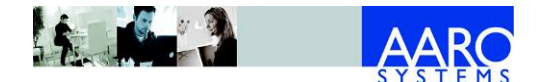

## 6. Paste data from AARO

The AARO Office add-in provides the possibility to paste background data into Excel, which can be helpful when working with drill down reports, input forms and AARO formulas. The following data can be pasted:

- lists of dimension values;
- report layouts;
- cash and benchmarking data;
- period validation settings, and rates.

To paste from AARO, go to the **AARO Reports** tab and the **Paste from AARO** group.

| 🧾 Selection Members 🛪 🧾 Period Setup |
|--------------------------------------|
| 📃 Layout 👻                           |
| Benchmarking *                       |
| Paste from AARO                      |

Figure 5.4–1 Paste from AARO group

#### 6.1 Paste dimension values

To paste dimension values:

- 1. In Excel, select a cell where the data will be pasted.
- 2. In the group **Paste from AARO**, expand the **Selection Members** dropdown list and click the dimension name.

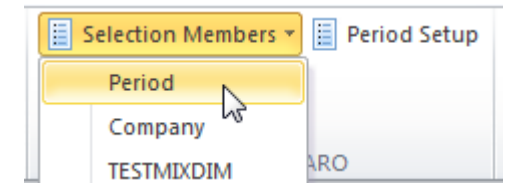

Figure 6.1–1 Pasting dimension values

#### 6.2 Paste report layout

To paste a report layout:

- 1. In Excel, select a cell where the data will be pasted.
- 2. In group **Paste from AARO**, expand the **Layout** drop-down list and choose the layout name.

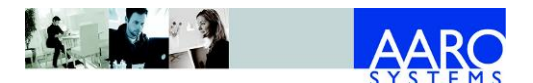

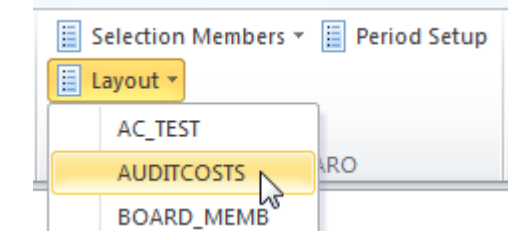

Figure 6.2-1 Pasting a layout

### 6.3 Paste benchmarking data

To paste benchmarking data:

- 1. In Excel, select a cell for the data to be pasted to.
- 2. In the group **Paste from AARO**, expand the **Benchmarking** drop-down list and choose the required option.

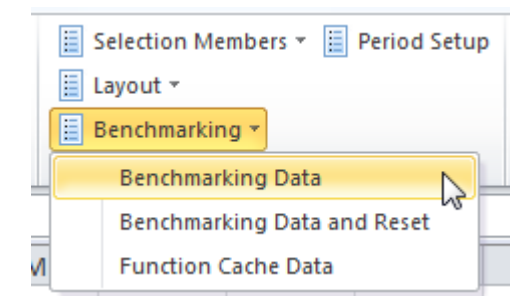

Figure 6.3-1 Pasting benchmarking data

#### 6.4 Paste period setup

To paste period validation setup, or period rates:

- 1. In Excel, select a cell for the data to be pasted to.
- 2. In group **Paste from AARO**, click the **Period Setup** button.

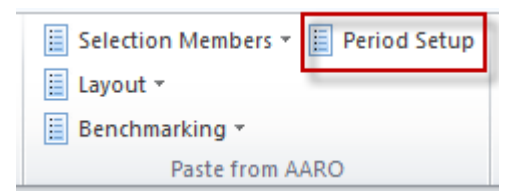

Figure 6.4-1 Pasting period setup from AARO

3. Select period, company if required, the information source and data to be pasted, then click **Paste**.

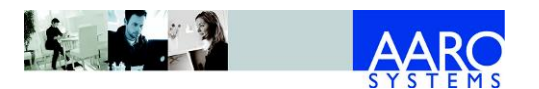

| Paste Period Setup f                                                                  | rom AARO                                                 |                                          |
|---------------------------------------------------------------------------------------|----------------------------------------------------------|------------------------------------------|
| Period<br>0912A 💌                                                                     |                                                          |                                          |
| □Info source<br>① Dimension<br>(PERIOD_LEVEL)                                         | O Dimension/Company<br>(PERIOD_COLEVEL)                  | C <u>Rates</u><br>(PERIOD_CURRENCYRATES) |
| Code Name<br>Product                                                                  |                                                          |                                          |
| Business Unit<br>Business Area<br>Customer<br>Market<br>TESTMIXDIM                    |                                                          |                                          |
| The info will be pasted int<br>from the active cell down<br>NB! This operation cannot | o the active sheet,<br>and to the right.<br>: be undone. | Paste Cancel                             |

Figure 6.4-2 Pasting period setup from AARO

The following information sources are available:

| Option                | Description                                                                                               |
|-----------------------|----------------------------------------------------------------------------------------------------|
| Dimension             | <b>Validation/Dimension validations</b> tab settings will be pasted for the selected period.              |
| Dimension/<br>Company | Validation/Company/Dimension validations tab settings will be pasted for the selected period and company. |
| Rates                 | Rates tab settings will be pasted for the selected period.                                                |